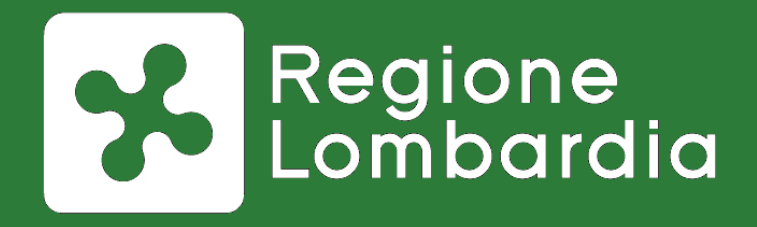

# Il supporto di Regione Lombardia agli Enti locali per l'adesione a pagoPA: il Portale Pagamenti (MyPay)

# Piattaforma Webinar: Istruzioni per l'uso

#### Ambiente di lavoro

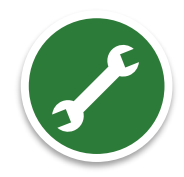

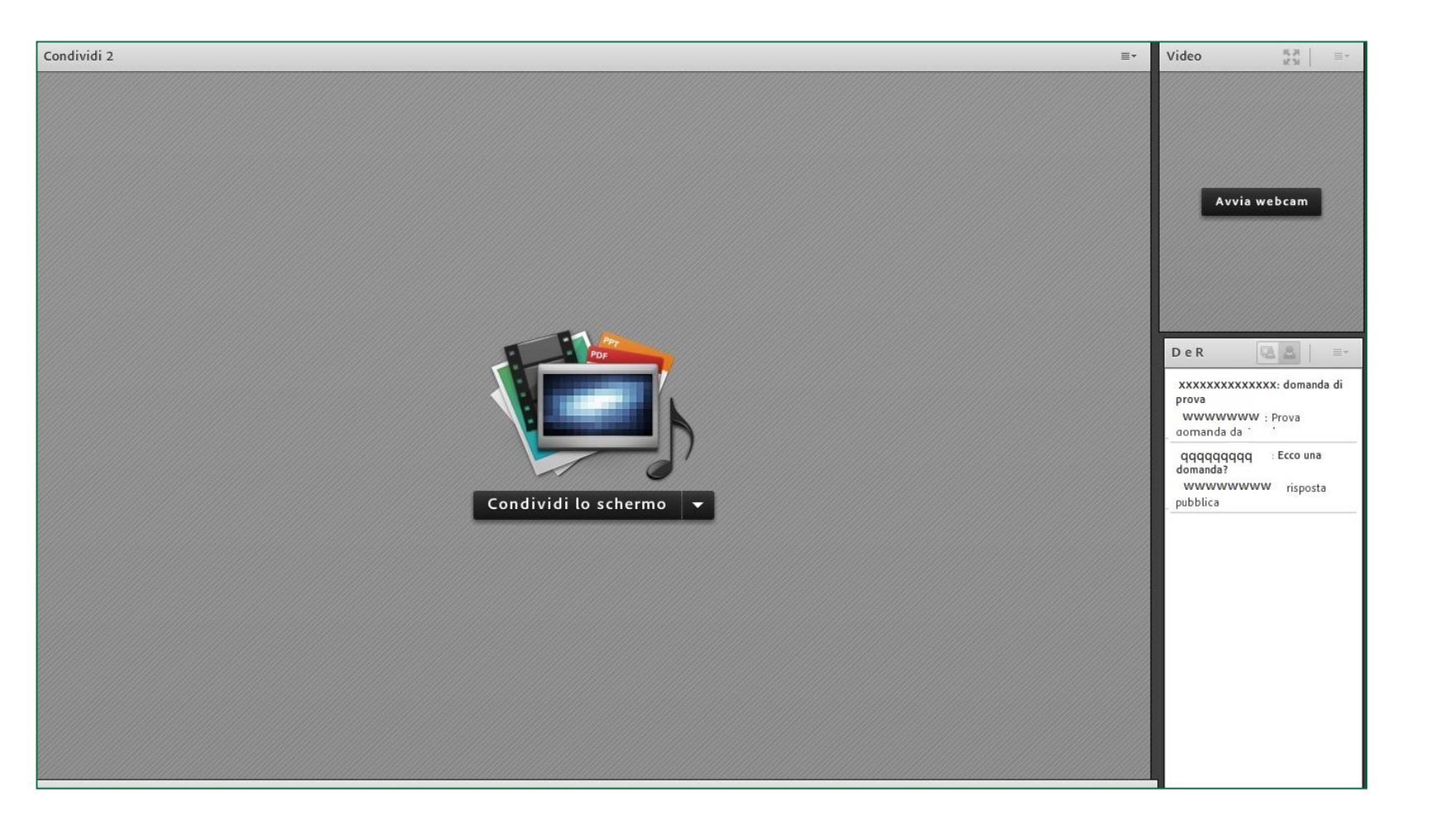

LOMBARDIA INFORMATICA Regione Lombardia

#### Ambiente di lavoro

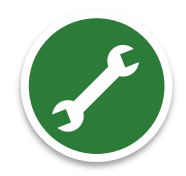

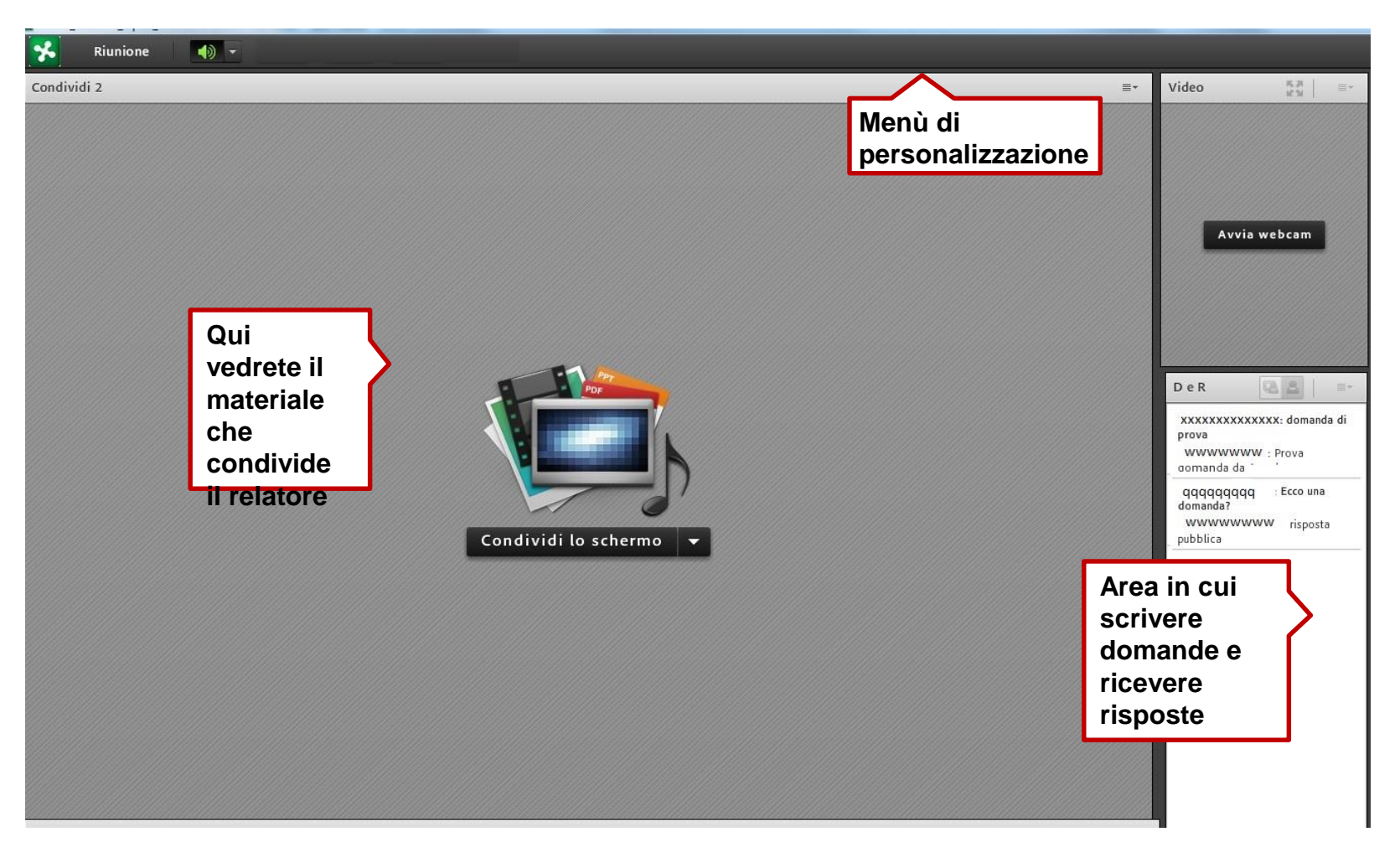

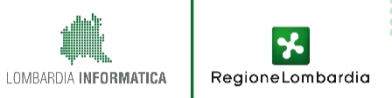

## Alcune indicazioni

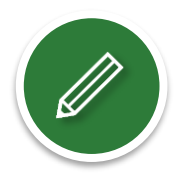

#### **Registreremo la sessione**

audio + video e le domande che farete

#### **Risponderemo a tutte le domande**

anche sulla pagina web del Portale Pagamenti

#### Renderemo disponibile tutto il materiale

documenti + filmato online

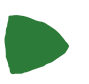

# Aggiorneremo costantemente la pagina web dedicata al Portale

http://www.trasformazionedigitale.regione.lombardia.it/

#### Chiederemo di esprimere il vostro gradimento

attraverso la compilazione di un questionario di customer satisfaction che riceverete domani via e-mail

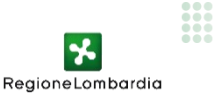

#### **Tematiche affrontate**

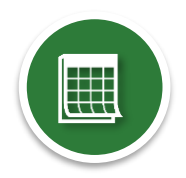

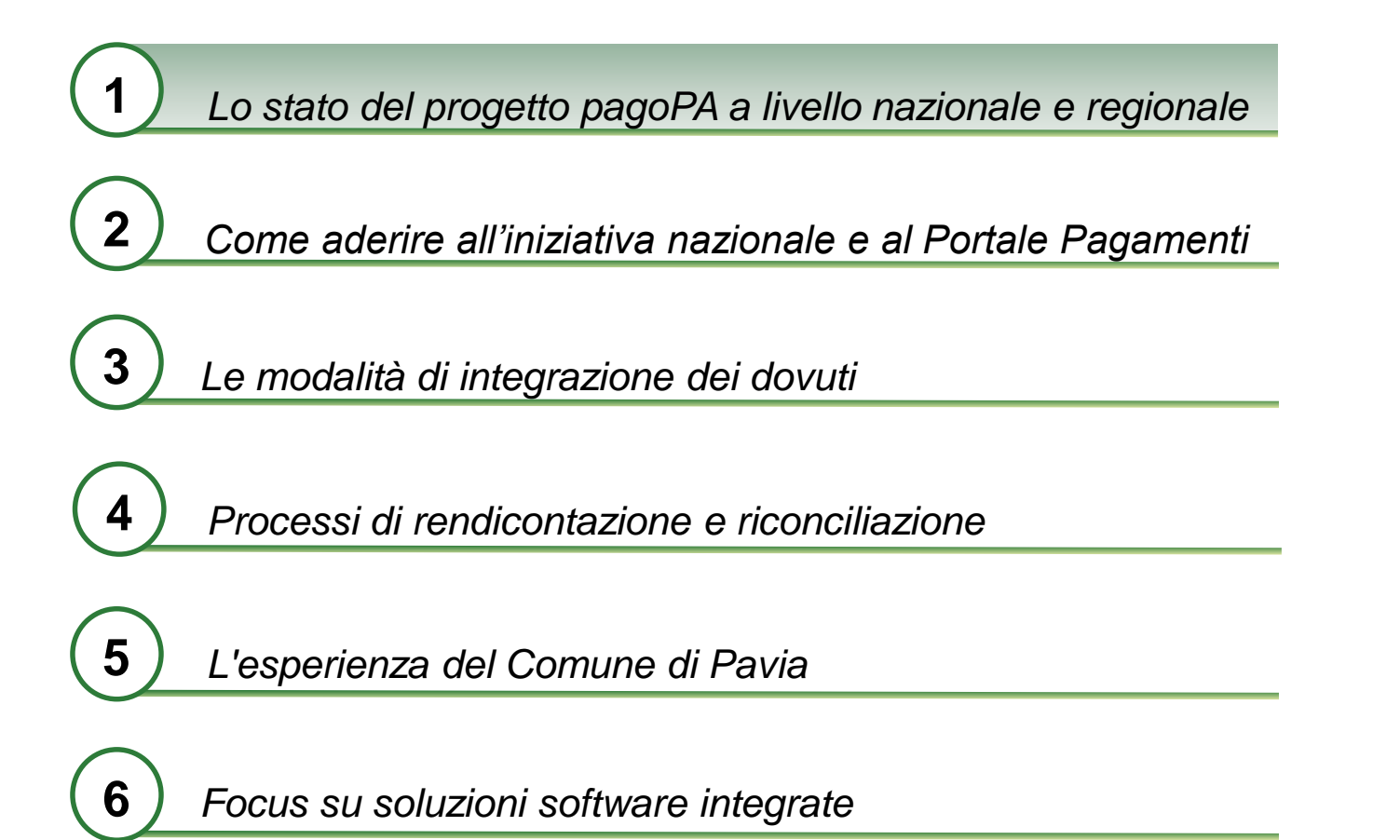

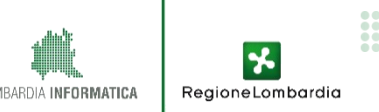

# 1.1. I numeri dell'iniziativa: PPAA italiane aderenti

Partita nel 2015, ad oggi l'iniziativa pagoPA vede coinvolte **numerose** ed **eterogenee** pubbliche amministrazioni:

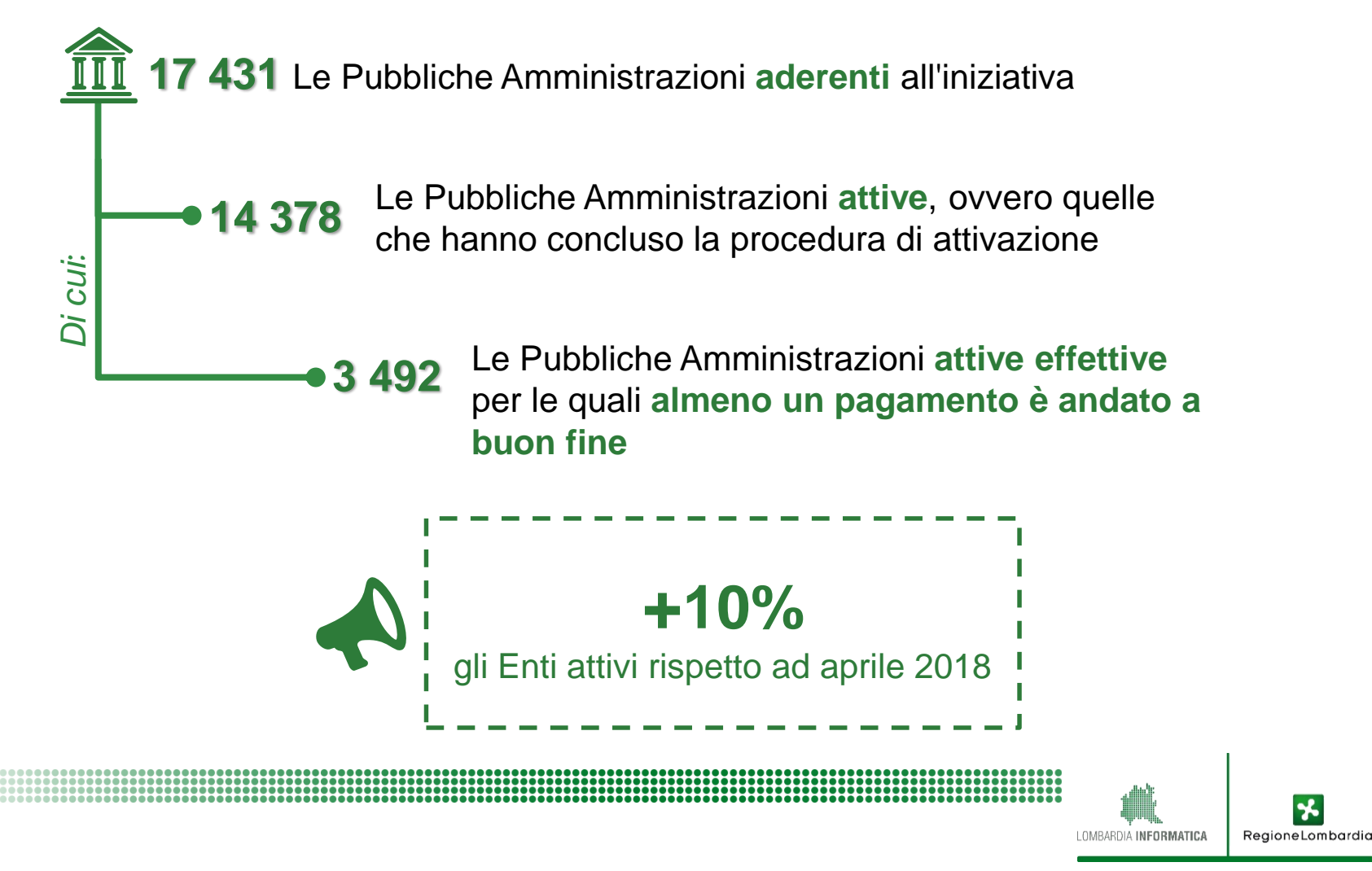

# 1.2. PSP coinvolti e transazioni effettuate

31.819.521 transazioni dal 10/2015 1 |\$| 4.691.683.286 € incassato 402 Prestatori Servizi di Pagamento SISAL GROUP S P A Poste Italiane S.p.A. Intesa Sanpaolo S.p.A Consorzio CBL - CBILL Banca 5 S.p.A. AgID x MyBank Unicredit S.p.A Per ulteriori dettagli Nexi è possibile consultare il LIS Istituto di Pagamento SPA seguente link ICONTO srl Paytipper S.p.A. Other

LOMBARDIA INFORMATICA

26.12%

14.73%

14.01%

10.71% 6 79%

6.51%

6.09%

5 22%

3.76%

1.40%

1.16%

3.51%

# 1.3. Focus: DL «Semplificazioni»

L'art. 8 del DL n.135 del 2018 si occupa di pagamenti digitali verso la PA con un duplice approccio:

| Dalla governance AgID<br>a pagoPA SpA | Il decreto prevede, entro 120gg (aprile), la costituzione di una<br>società ad intera partecipazione pubblica, a cui sono trasferiti i<br>fondi oggi assegnati ad Agid (pari a 11,5 milioni di euro nel<br>2017-2019), per la gestione della piattaforma. Al Presidente del<br>Consiglio dei ministri sono attribuite le funzioni di indirizzo,<br>coordinamento e supporto tecnico per assicurare la capillare<br>diffusione del sistema di pagamento elettronico |
|---------------------------------------|----------------------------------------------------------------------------------------------------|
|                                       |                                                                                                    |

Proroga termine obbligo di utilizzo Piattaforma dei Pagamenti Il decreto prevede inoltre il "[...] rinvio dal 1° gennaio al 31 dicembre 2019 del termine previsto dall'art. 65, comma 2, decreto legislativo n. 217 del 2017 entro il quale scatterà l'obbligo di utilizzare la piattaforma per i pagamenti digitali verso la pubblica amministrazione."

# 1.4. I numeri del Portale Pagamenti in RL

Enti hanno manifestato interesse

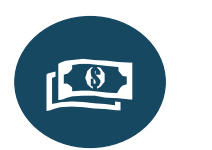

445

**137** Enti con almeno un pagamento effettuato in esercizio

71 Enti Online sul Portale Pagamenti

8.837 Pagamenti totali effettuati in esercizio

RegioneLombarg

**3.728** Dovuti configurati ad oggi

#### 1.5. Trend Pagamenti ultime 5 settimane

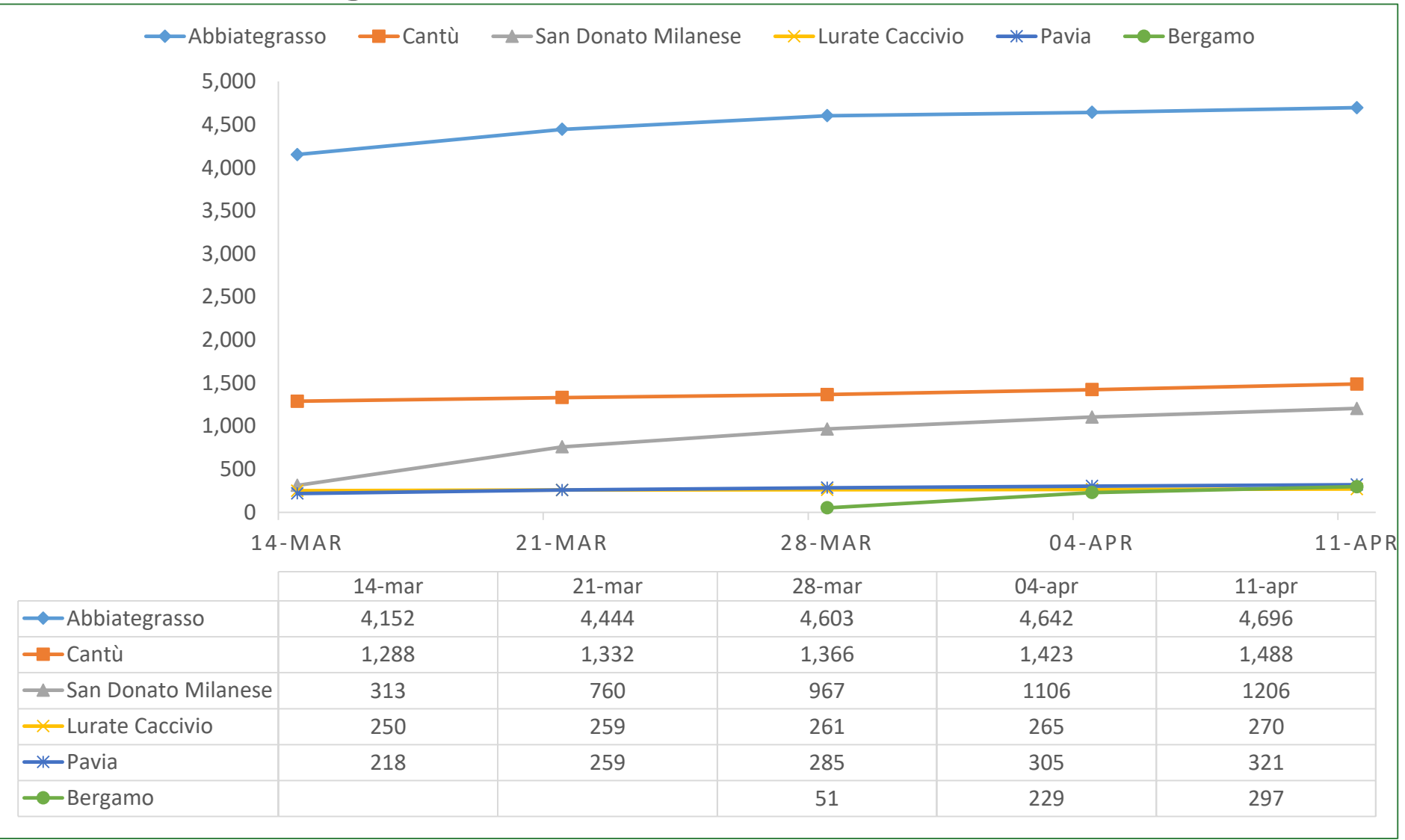

Primi 6 Enti rispetto al numero totale di pagamenti

LOMBARDIA INFORMATICA

\*

RegioneLombardia

11

### **Tematiche affrontate**

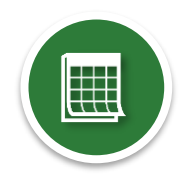

Lo stato del progetto pagoPA a livello nazionale e regionale

Come aderire all'iniziativa nazionale e al Portale Pagamenti

Le modalità di integrazione dei dovuti

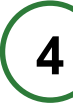

3

Processi di rendicontazione e riconciliazione

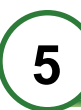

L'esperienza del Comune di Pavia

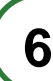

Focus su soluzioni software integrate

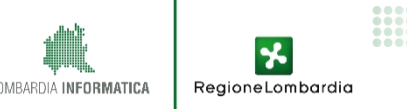

# 2.1. Il processo di adesione al Portale Pagamenti (MyPay)

Di seguito è descritto il percorso di adesione a MyPay. Il percorso prevede che l'Ente aderisca anche a pagoPA attraverso il "Portale delle Adesioni" di AgID:

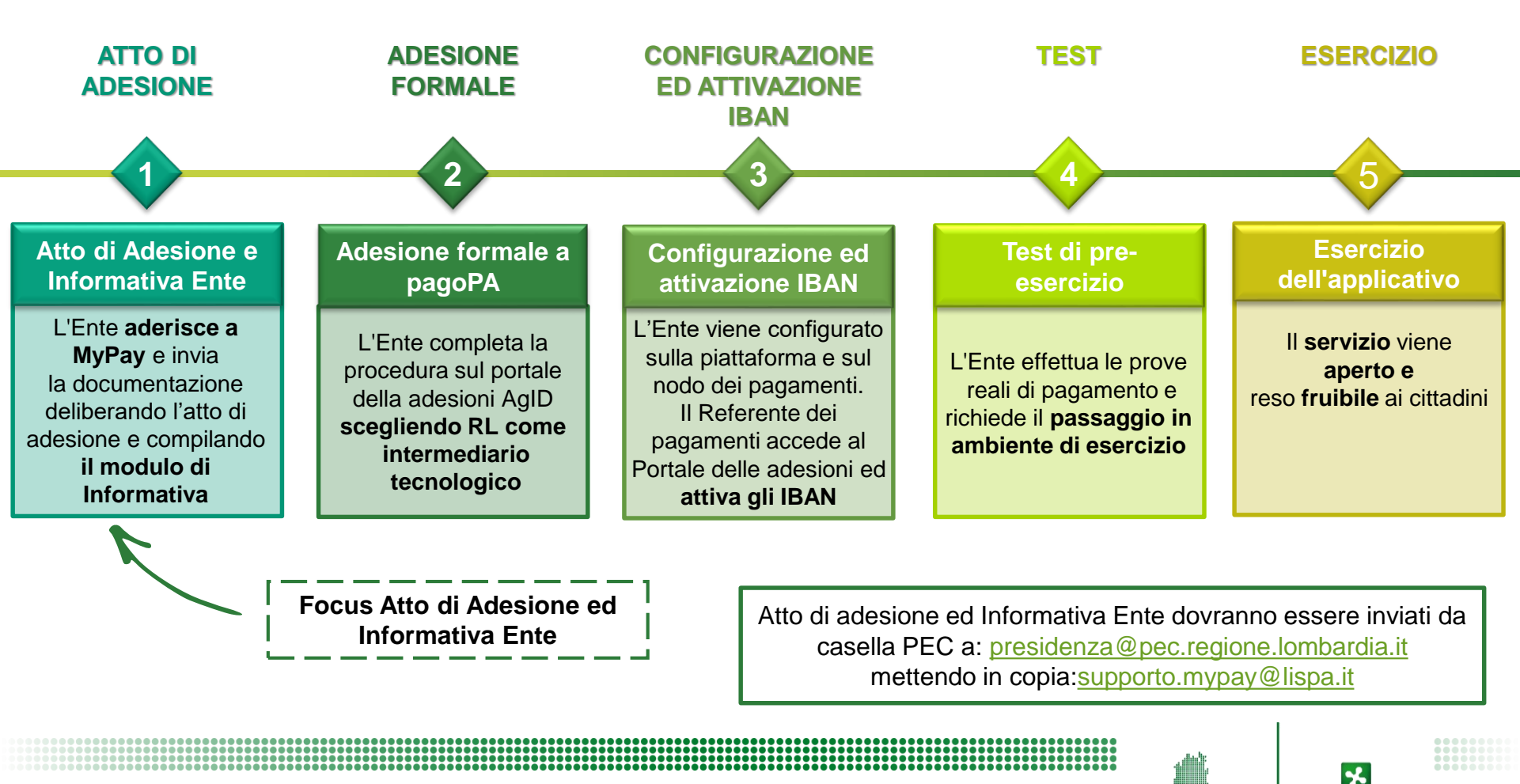

RegioneLombardia

LOMBARDIA INFORMATICA

## 2.2. Focus Documentazione da inviare

Compilazione e trasmissione Atto di adesione e Informativa Ente con il seguente dettaglio:

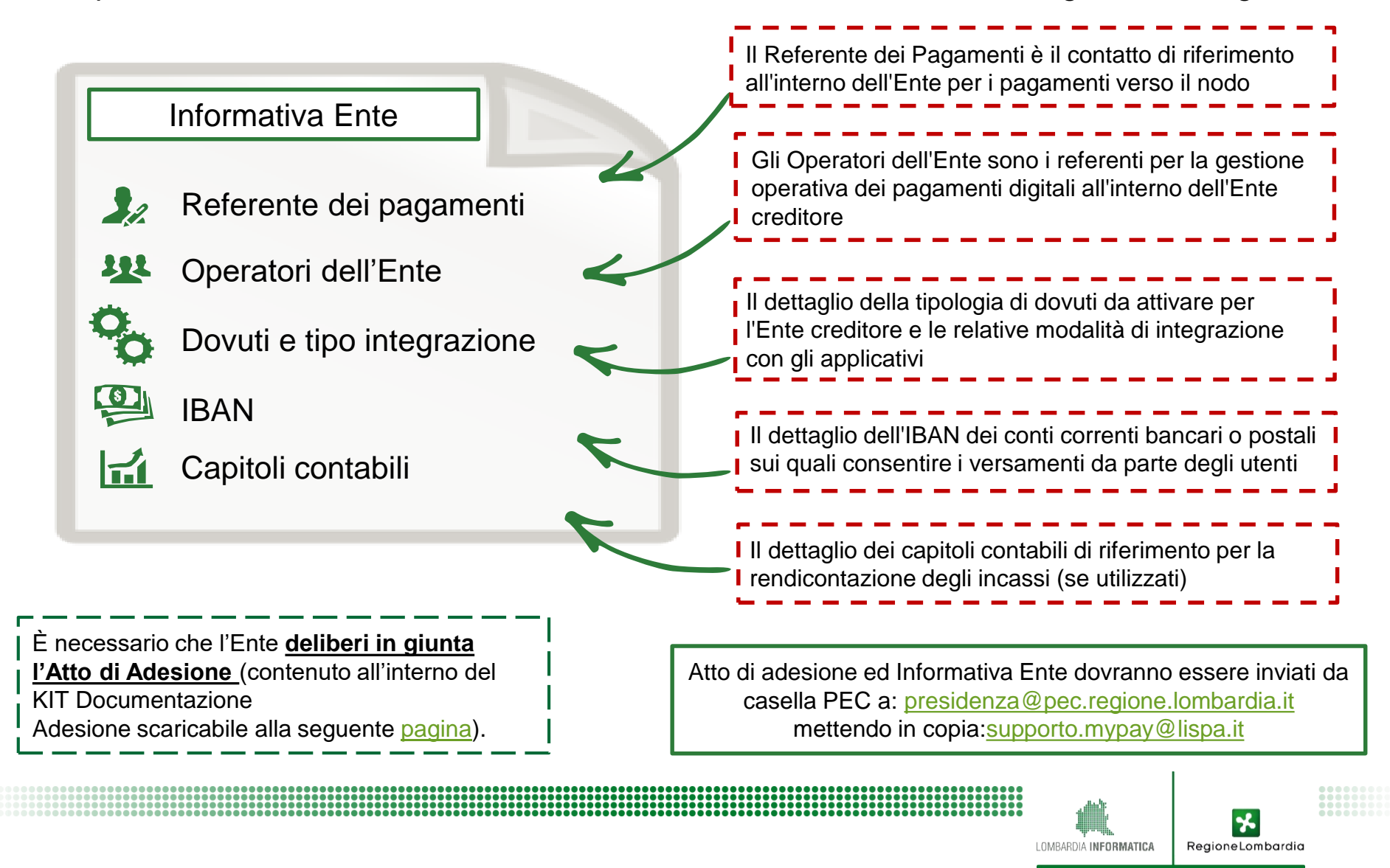

# 2.1. Il processo di adesione al Portale Pagamenti (MyPay)

Di seguito è descritto il percorso di adesione a MyPay. Il percorso prevede che l'Ente aderisca anche a pagoPA attraverso il "Portale delle Adesioni" di AgID:

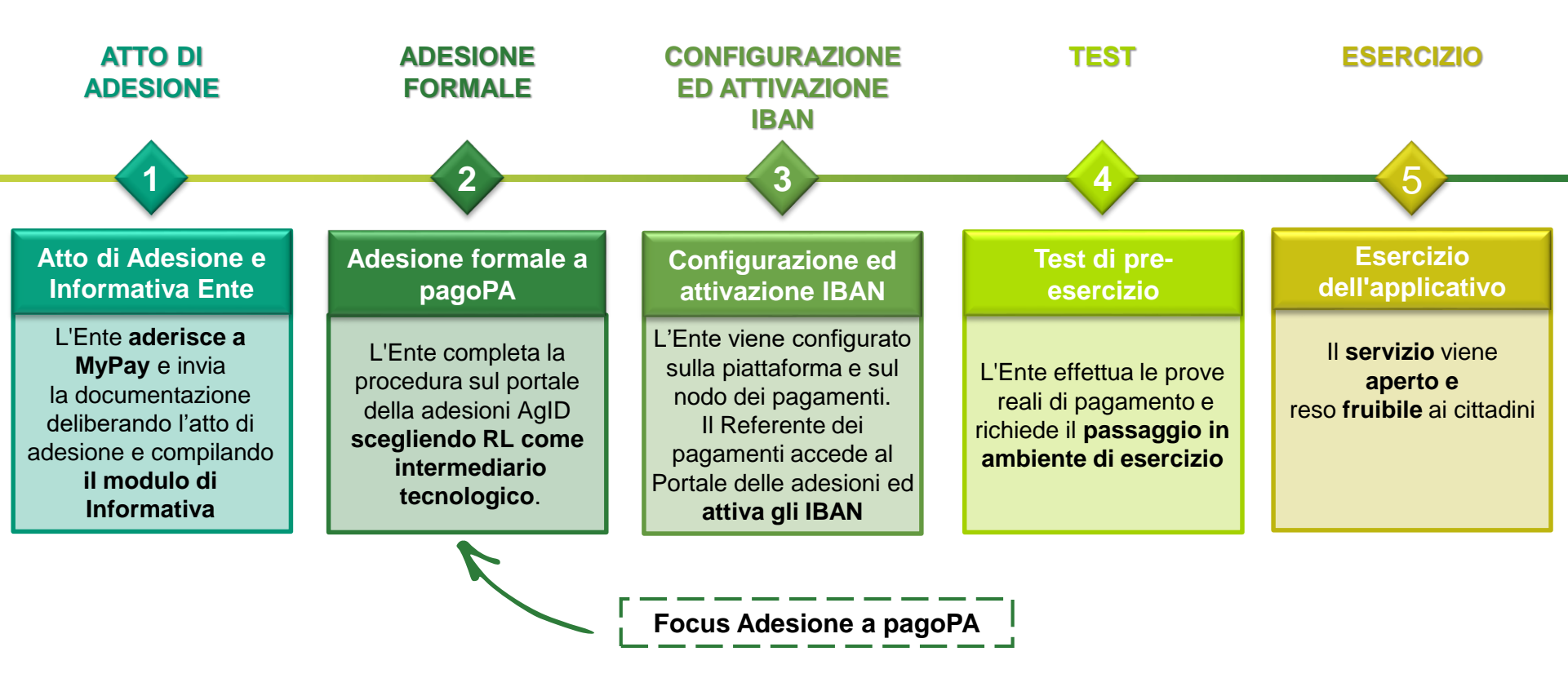

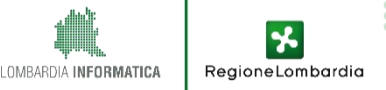

### 2.3. Focus Adesione a pagoPA

Per poter attivare i dovuti su MyPay, è necessario **completare il processo di adesione sul Portale delle Adesioni di AgID** e fornire le informazioni utili per la configurazione sul Portale Pagamenti (MyPay). I passi per completare l'adesione al PdA AgID sono:

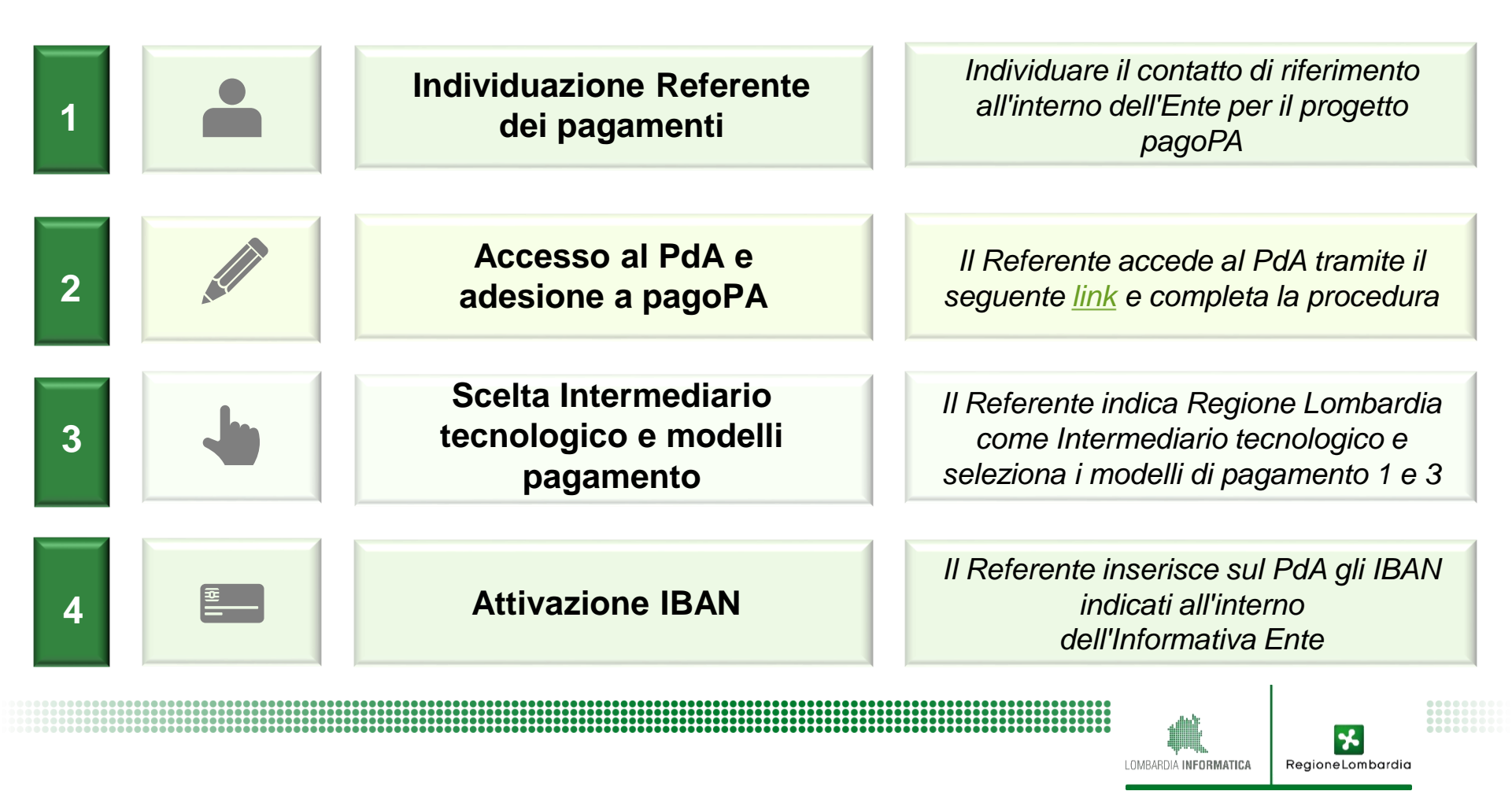

## 2.3. Focus Adesione a pagoPA

Per poter attivare i dovuti su MyPay, è necessario **completare il processo di adesione sul Portale delle Adesioni di AgID** e fornire le informazioni utili per la configurazione sul Portale Pagamenti (MyPay). I passi per completare l'adesione al PdA AgID sono:

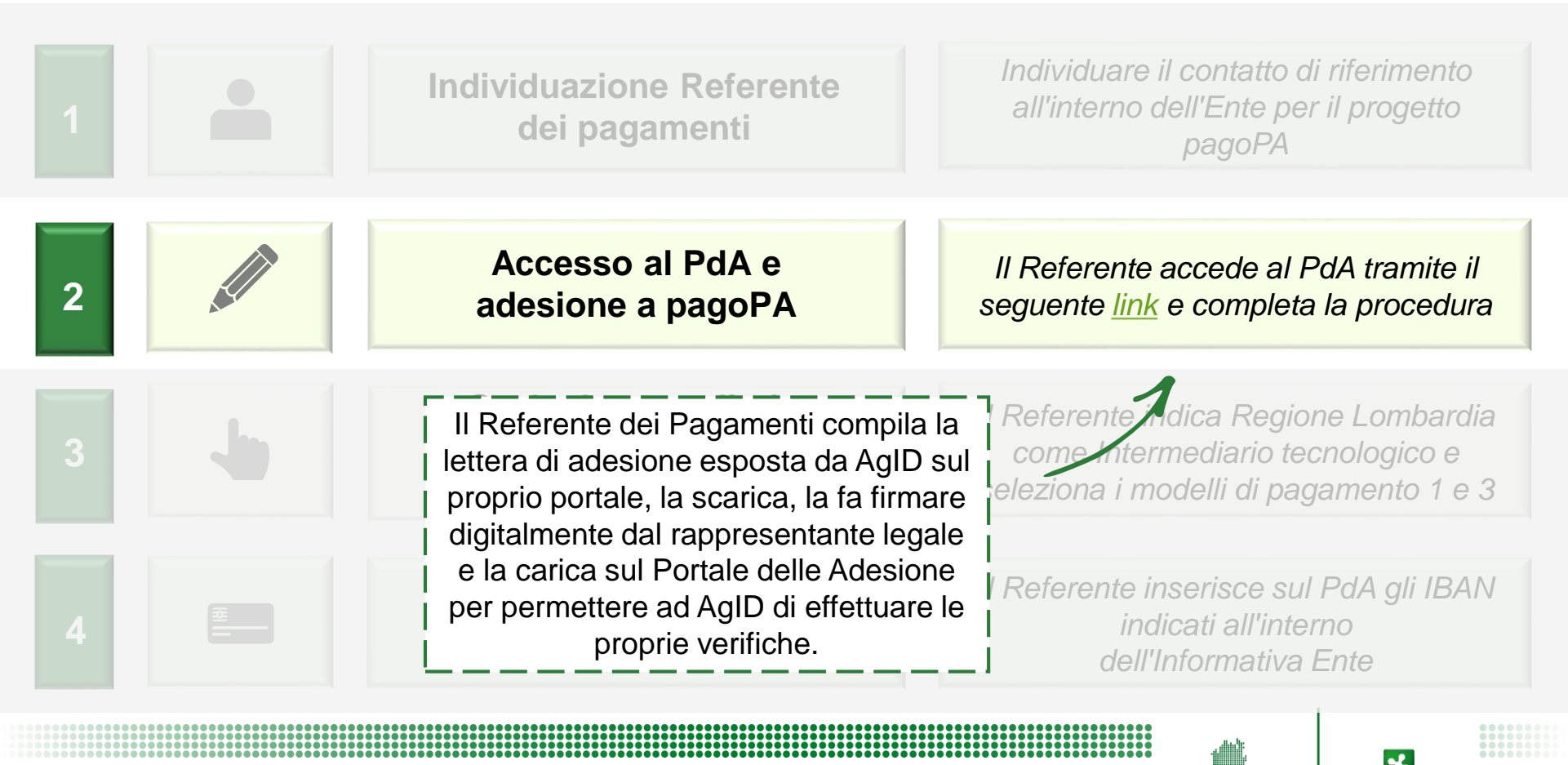

MBARDIA INFORMATICA

### 2.3. Focus Adesione a pagoPA

Per poter attivare i dovuti su MyPay, è necessario **completare il processo di adesione sul Portale delle Adesioni di AgID** e fornire le informazioni utili per la configurazione sul Portale Pagamenti (MyPay). I passi per completare l'adesione al PdA AgID sono:

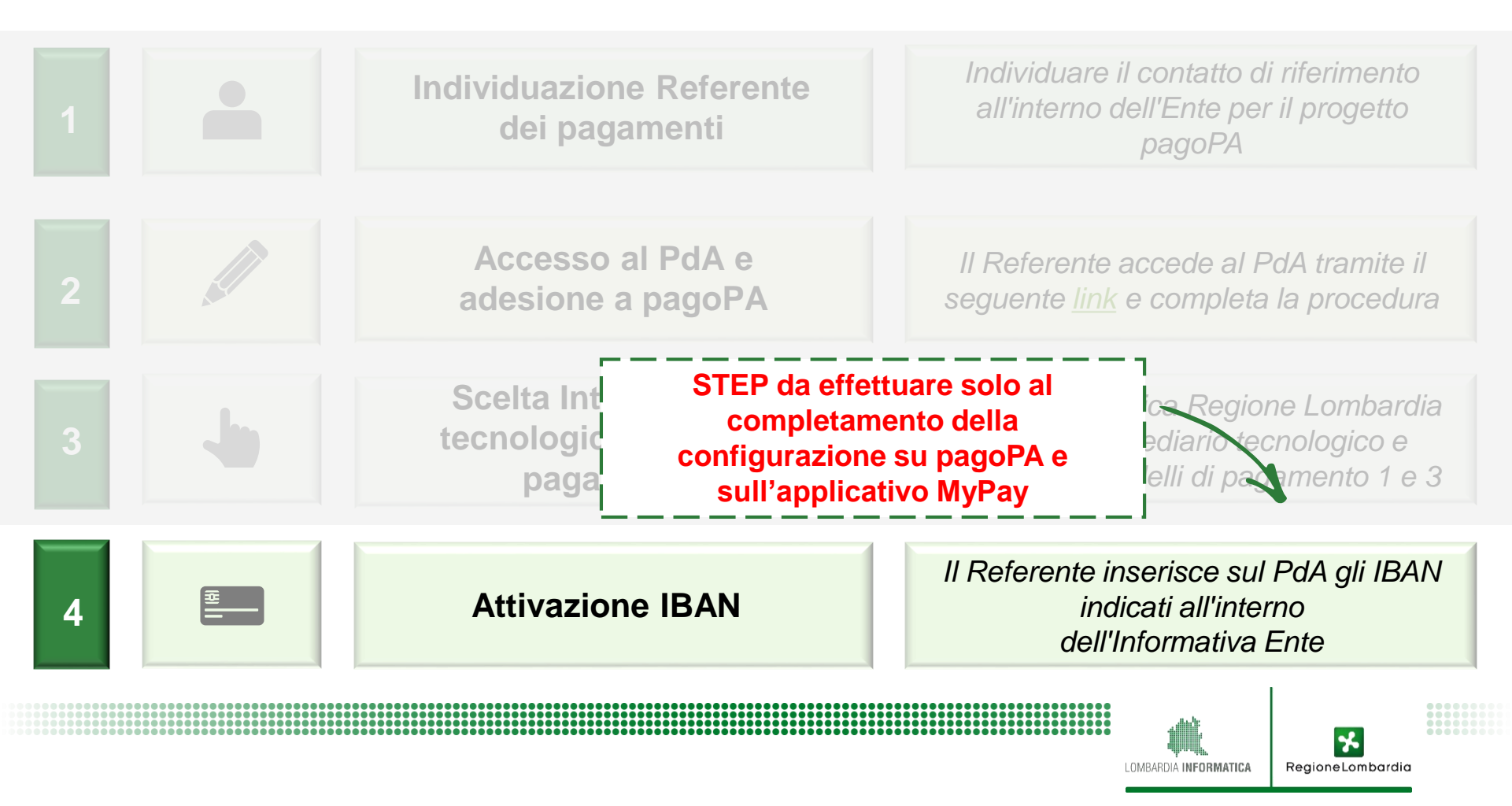

### **Tematiche affrontate**

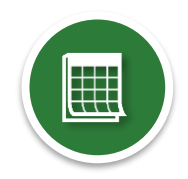

Lo stato del progetto pagoPA a livello nazionale e regionale

Come aderire all'iniziativa nazionale e al Portale Pagamenti

Le modalità di integrazione dei dovuti

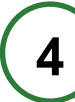

3

Processi di rendicontazione e riconciliazione

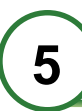

L'esperienza del Comune di Pavia

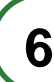

Focus su soluzioni software integrate

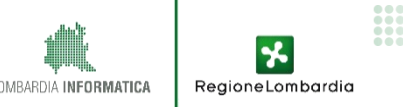

## 3.1. Modalità «base»: scenari d'utilizzo

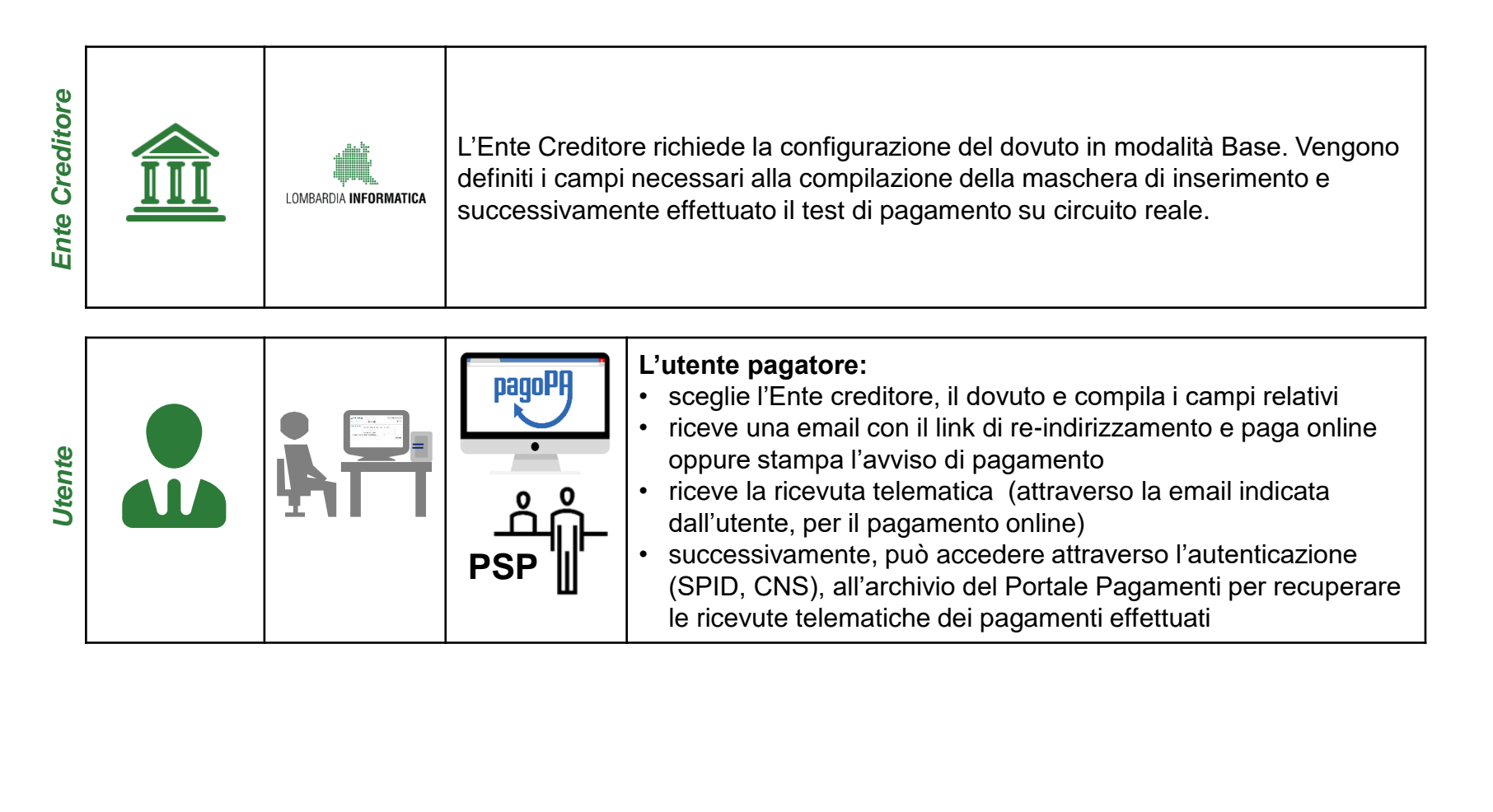

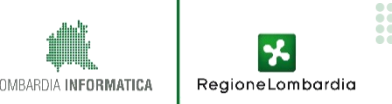

#### 3.1. Modalità «base»: focus

| Descrizione della<br>modalità | La modalità "base" permette ai cittadini di effettuare pagamenti spontanei, sia in forma anonima sia a seguito dell'autenticazione su MyPay. I pagamenti spontanei a disposizione del cittadino saranno quelli indicati dall'Ente Creditore nel documento "Informativa Ente". |
|-------------------------------|----------------------------------------------------------------------------------------------------|
|                               | Non è possibile per la Pubblica Amministrazione aderente caricare posizioni debitorie e quindi è responsabilità del cittadino inserire i dati relativi al pagamento.                                                                                                    |

| Attività richieste | La modalità base <b>non richiede adeguamenti</b> né degli applicativi interni dell'Ente<br>Creditore né del suo portale istituzionale, con <b>conseguente risparmio di costi e di</b><br><b>tempo necessario all'attivazione del servizio</b> . |
|--------------------|----------------------------------------------------------------------------------------------------|
| Attività Homeste   | È la modalità suggerita nel caso di dovuti non gestiti con un applicativo informatico e consente di partire immediatamente.                                                                                                    |

| Modelli<br>pagoPA | Questa modalità permette di rispondere alle modalità di adesione 1 (pagamento con esecuzione immediata) e 3 (pagamento presso PSP) |
|-------------------|----------------------------------------------------------------------------------------------------|
|                   |                                                                                                    |

\*

RegioneLombardia

LOMBARDIA INFORMATICA

#### 3.2. Modalità «per flussi»: scenari d'utilizzo

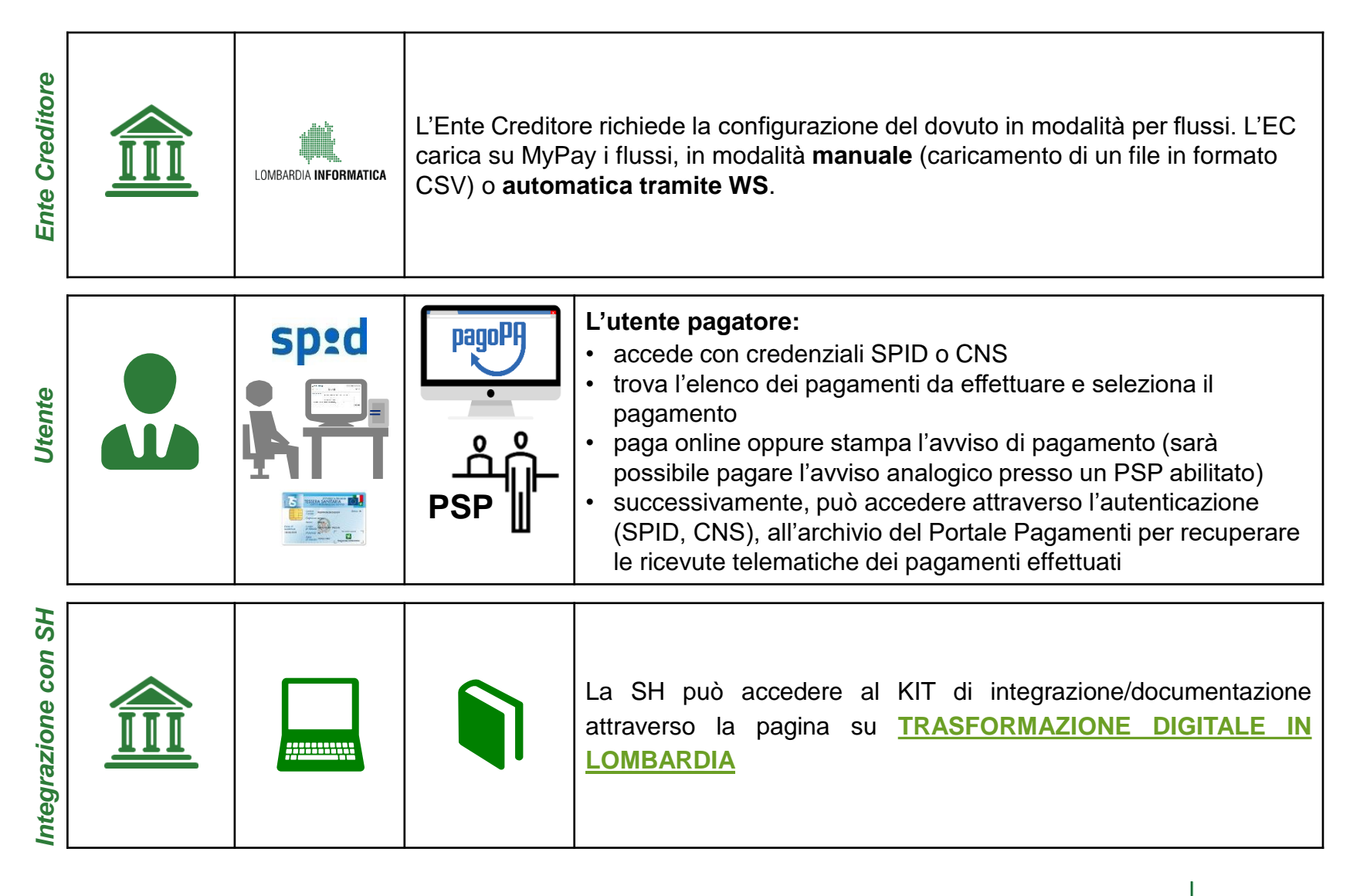

OMBARDIA INFORMATICA

### 3.2. Modalità «per flussi»: focus

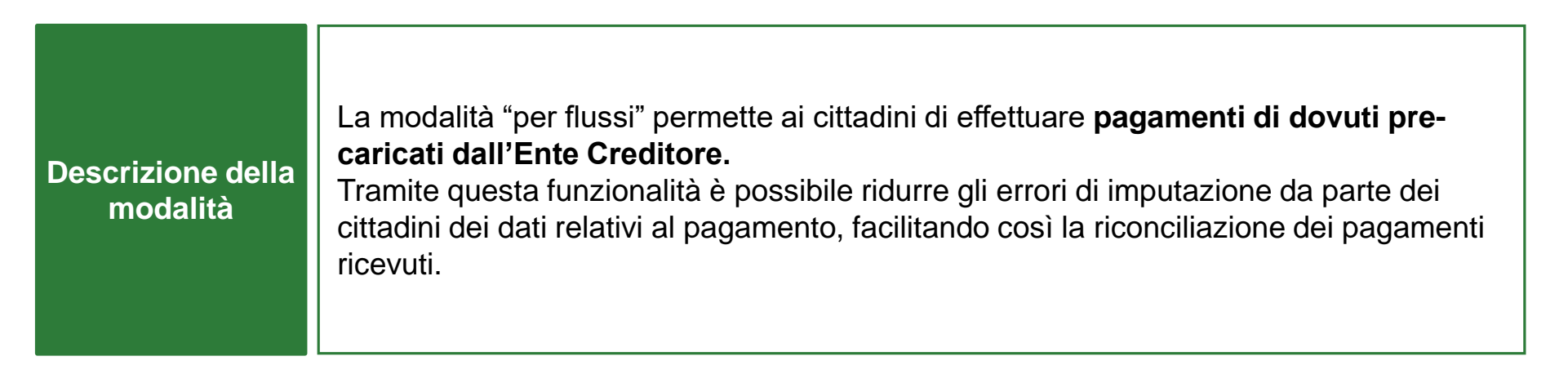

|                    | L'Ente Creditore deve adeguare i propri applicativi al fine di inviare (tramite un file zip o tramite integrazione di web services), i dovuti a carico dei cittadini.                        |
|--------------------|----------------------------------------------------------------------------------------------------|
| Attività richieste | Questa modalità di adesione è consigliata agli Enti con una media maturità tecnologica, in possesso di software che già forniscono informazioni in merito ai pagamenti dovuti dai cittadini. |

Modelli<br/>pagoPAQuesta modalità permette di rispondere alle modalità di adesione 1 (pagamento con<br/>esecuzione immediata) e 3 (pagamento presso PSP)

IMBARDIA INFORMATICA

### 3.3. Modalità «iniziato presso Ente»: scenari d'utilizzo

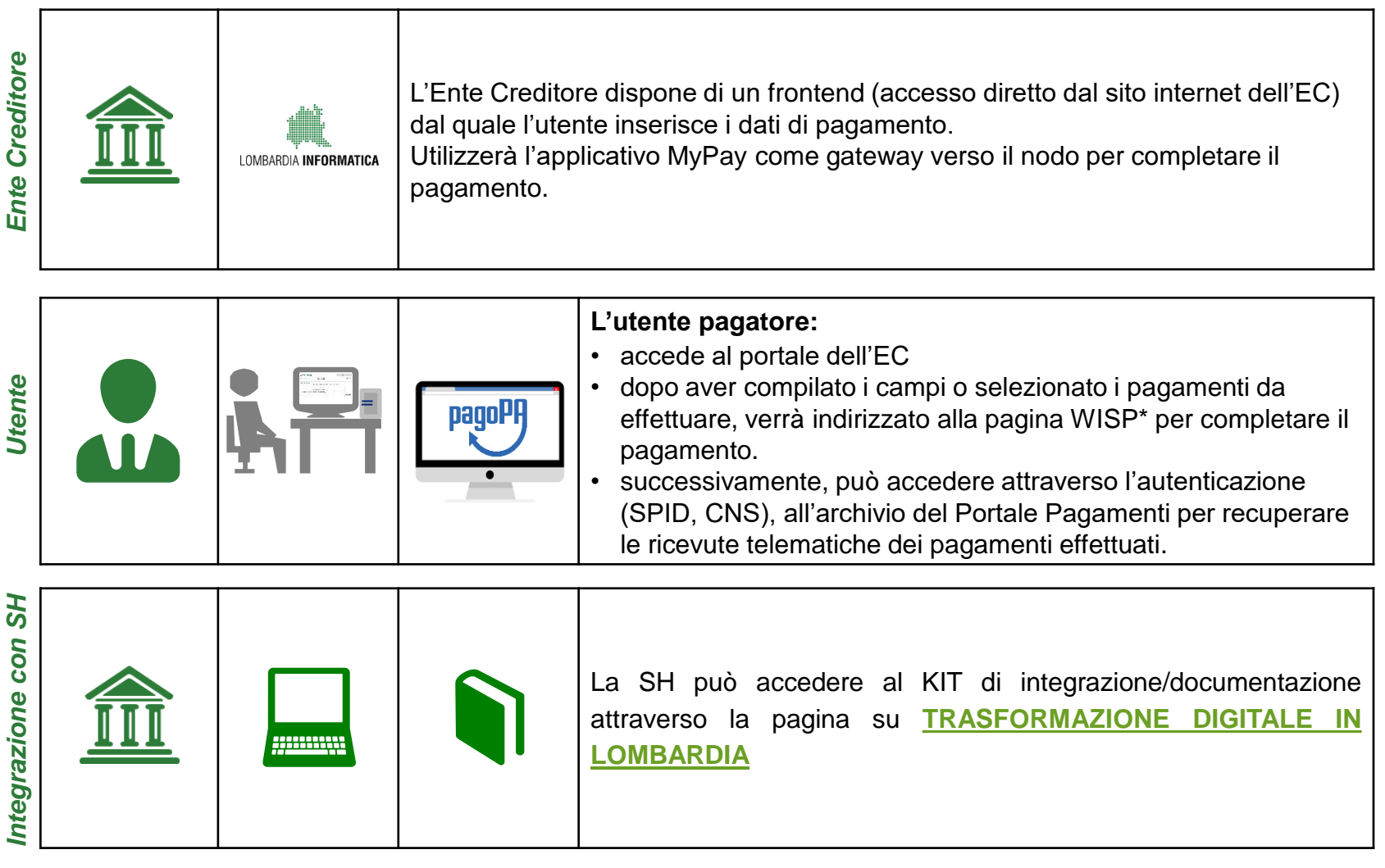

\*WISP: sistema che definisce una modalità standard e un'unica user experience del processo di pagamento nell'interazione con l'EC.

LOMBARDIA INFORMATICA

### 3.3. Modalità «iniziato presso Ente»: focus

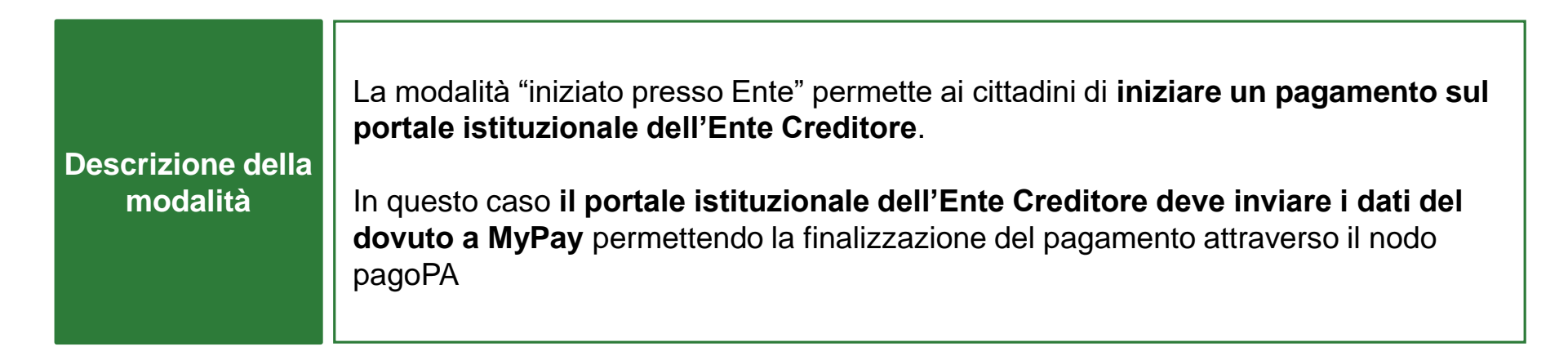

Modelli<br/>pagoPAQuesta modalità permette di rispondere alle modalità di adesione 1. L'adesione rispetto<br/>al modello 3 dipenderà dalle funzionalità del portale istituzionale dell'Ente

MBARDIA INFORMATICA

### **Tematiche affrontate**

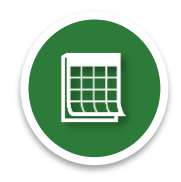

Lo stato del progetto pagoPA a livello nazionale e regionale

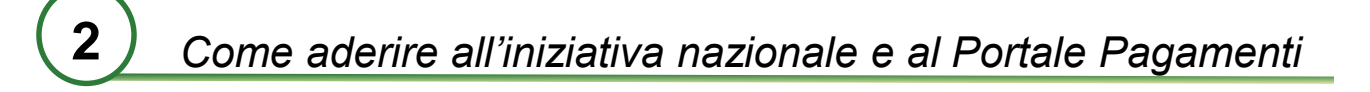

Le modalità di integrazione dei dovuti

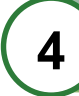

3

Processi di rendicontazione e riconciliazione

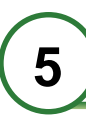

L'esperienza del Comune di Pavia

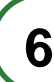

Focus su soluzioni software integrate

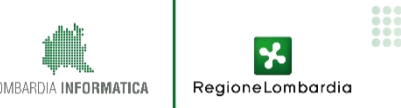

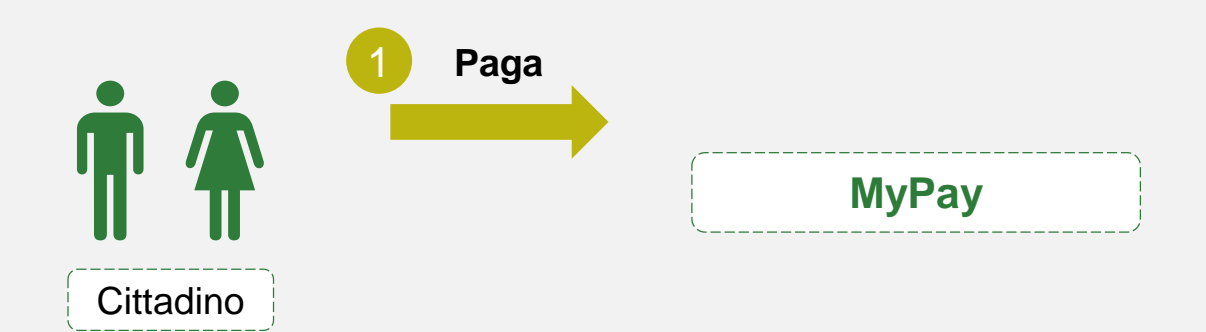

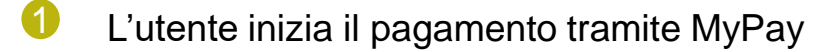

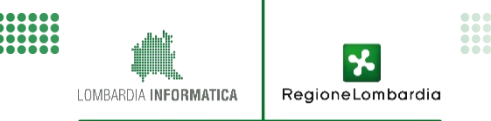

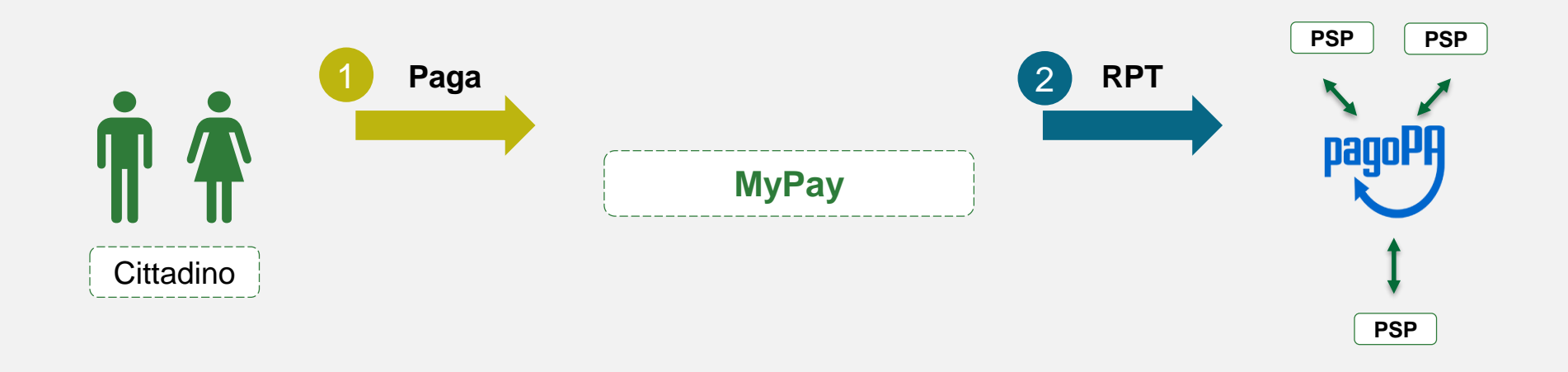

- L'utente inizia il pagamento tramite MyPay
- 2 MyPay invia una RPT (*Ricevuta di Pagamento Temporanea*) a pagoPA

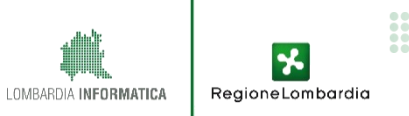

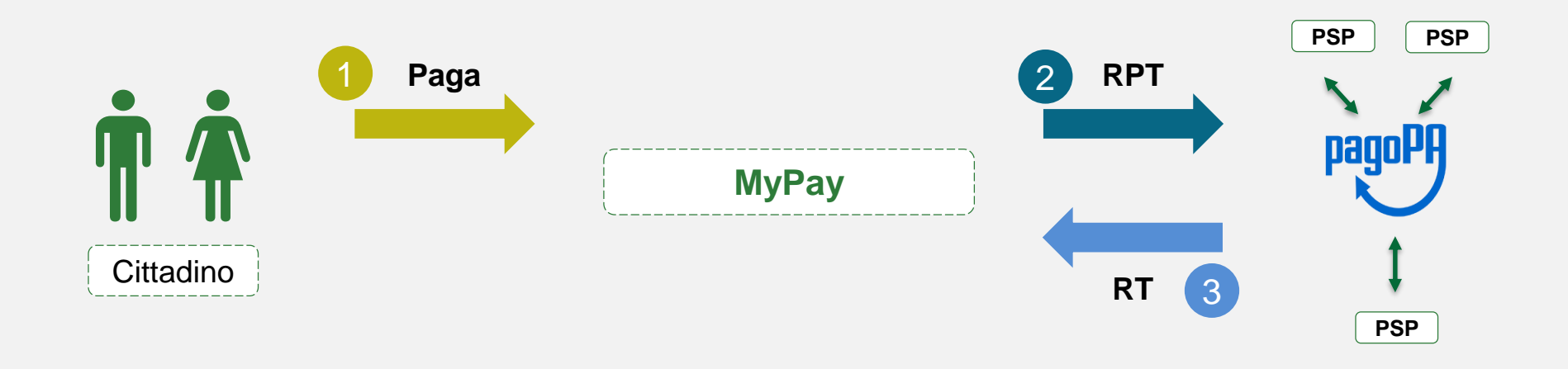

RegioneLombardia

LOMBARDIA INFORMATICA

- L'utente inizia il pagamento tramite MyPay
- 2 MyPay invia una RPT (*Ricevuta di Pagamento Temporanea*) a pagoPA
- 3 PagoPa invia la RT (*Ricevuta Telematica*) a MyPay

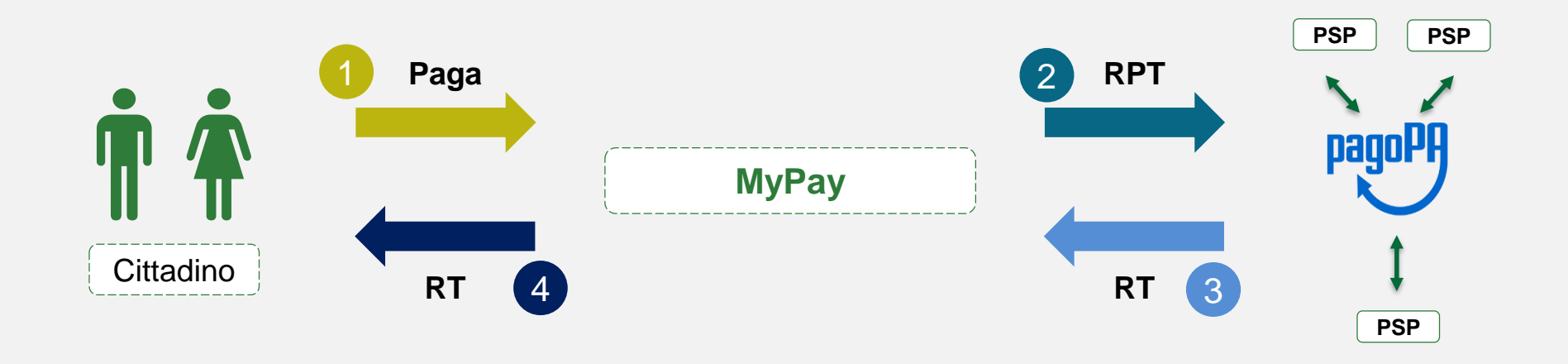

RegioneLombardia

LOMBARDIA INFORMATICA

- L'utente inizia il pagamento tramite MyPay
- 2 MyPay invia una RPT (*Ricevuta di Pagamento Temporanea*) a pagoPA
- **3** PagoPa invia la RT (*Ricevuta Telematica*) a MyPay
- 4 MyPay invia all'utente la Ricevuta Telematica di pagamento

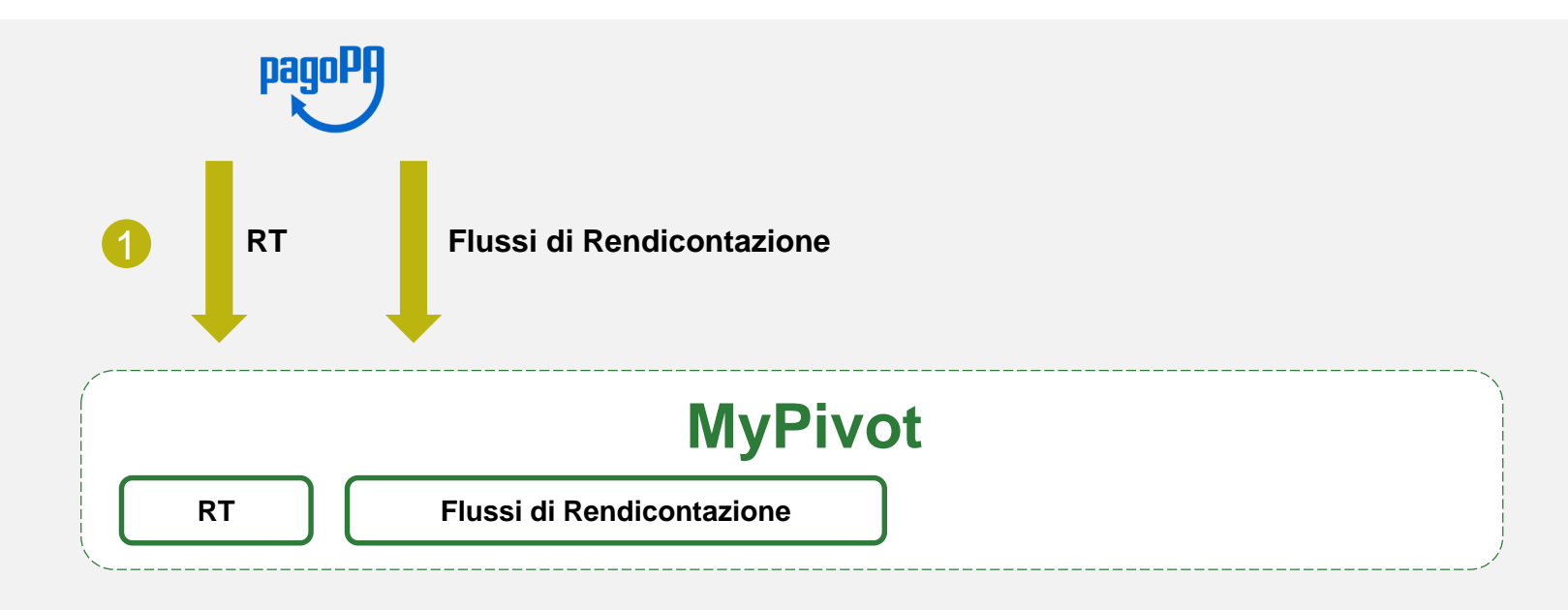

#### Timeline

Vengono caricati su MyPivot le RT ed i Flussi di Rendicontazione

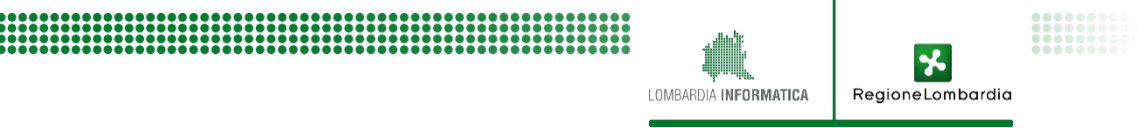

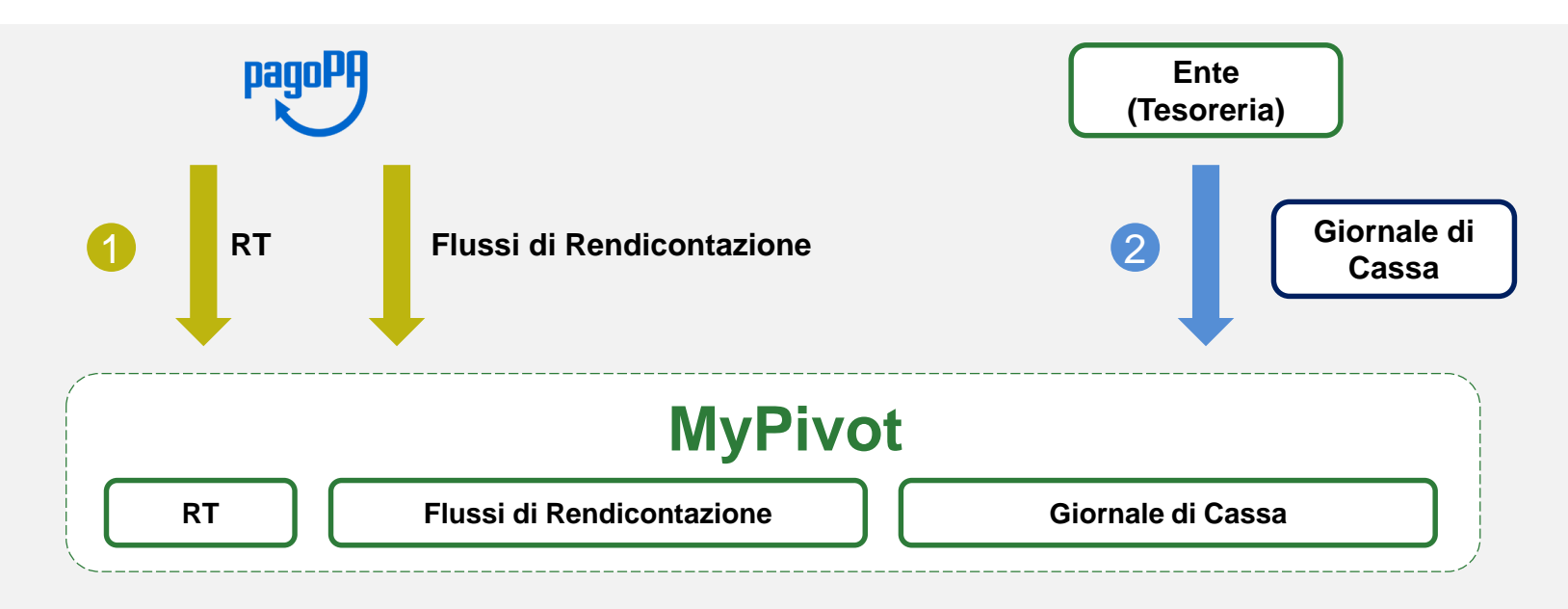

RegioneLombardia

LOMBARDIA INFORMATICA

- Vengono caricati su MyPivot le RT ed i Flussi di Rendicontazione
- 2 L'Ente carica il giornale di cassa in MyPivot

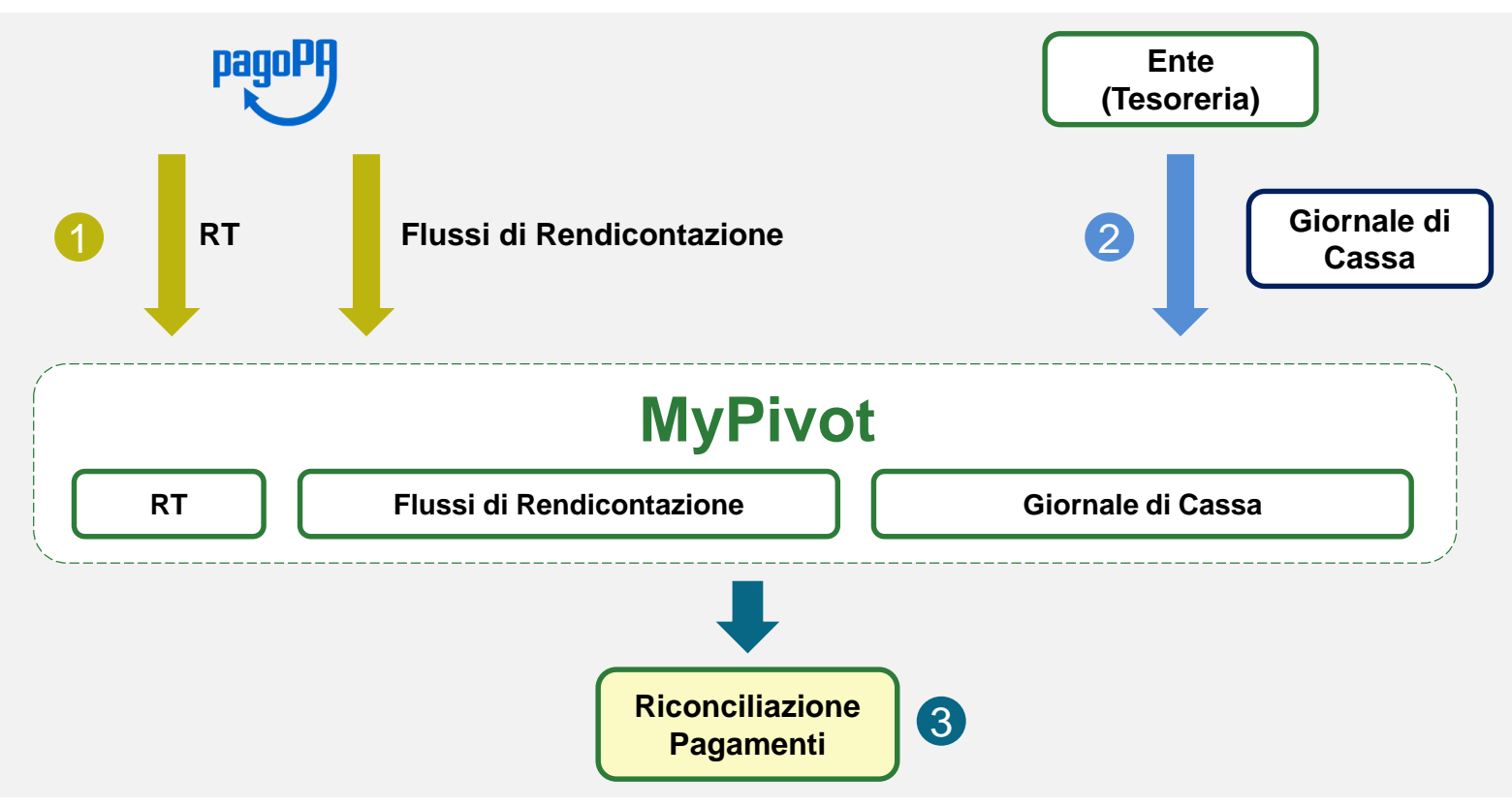

RegioneLombardia

LOMBARDIA INFORMATICA

- 1 Vengono caricati su MyPivot le RT ed i Flussi di Rendicontazione
- 2 L'Ente carica il giornale di cassa in MyPivot
- **3** Tramite l'incrocio delle 3 componenti di MyPivot l'Ente effettua la Riconciliazione

#### 4.2. Focus Schermata visualizzazione MyPivot

| IUD A<br>IUD A<br>IUV C<br>IUV C<br>Nascosti<br>Non Nascosti Y                                                                                                    | Anagrafica Pagatore<br>CF/PIVA Versante<br>Anagrafica Versante<br>S<br>Versione Tracciato 1.1                                                                  | Ordinante ID Rendicontazione ID Regolamento ID Regolamento r pagina Q. Cerca V Prenota e preria. | xport                                                                                                    |     | Attrave<br>delle<br><b>rendi</b> | erso l'incroc<br>RT, Flussi c<br>contazione | io  <br>li<br>e |
|----------------------------------------------------------------------------------------------------|----------------------------------------------------------------------------------------------------|--------------------------------------------------------------------------------------------------|----------------------------------------------------------------------------------------------------|-----|----------------------------------|---------------------------------------------|-----------------|
|                                                                                                    | RENDICONTAZ                                                                                                    | IONE PAGOPA                                                                                      | GIORNALE DI CASSA                                                                                                    | _   |                                  | l <b>le di Cassa</b><br>Pivot effettur      | , il 📔          |
| Tipo Dovuto<br>Bollo auto ordinario<br>IUD<br>IUV<br>IUR<br>Importo<br>€ 147.92<br>Data Esito<br>03-12-2015<br>Attestante<br>Intesa Sanpaolo<br>BCITTIMM<br>(Codice BIC )<br>Pagatore<br>(Persona física )<br>Versante | ID<br>151204005<br>Data e Ora Flusso<br>07-12-2015 02:12:53<br>ID Reg<br>03069274230998024899999999997<br>Data Reg<br>04-12-2015<br>Importo Totale<br>€ 147.92 |                                                                                                  | Conto :<br>0001010598855<br>Data valuta :<br>04-12-2015<br>Data contabile :<br>04-12-2015<br>Importo Tesoreria :<br>6 147 92<br>Ordinante :<br>INTESA SANPAOLO S P A PIAZZA SAN CARLO 156 | s q | rico                             | nciliazione                                 | J               |

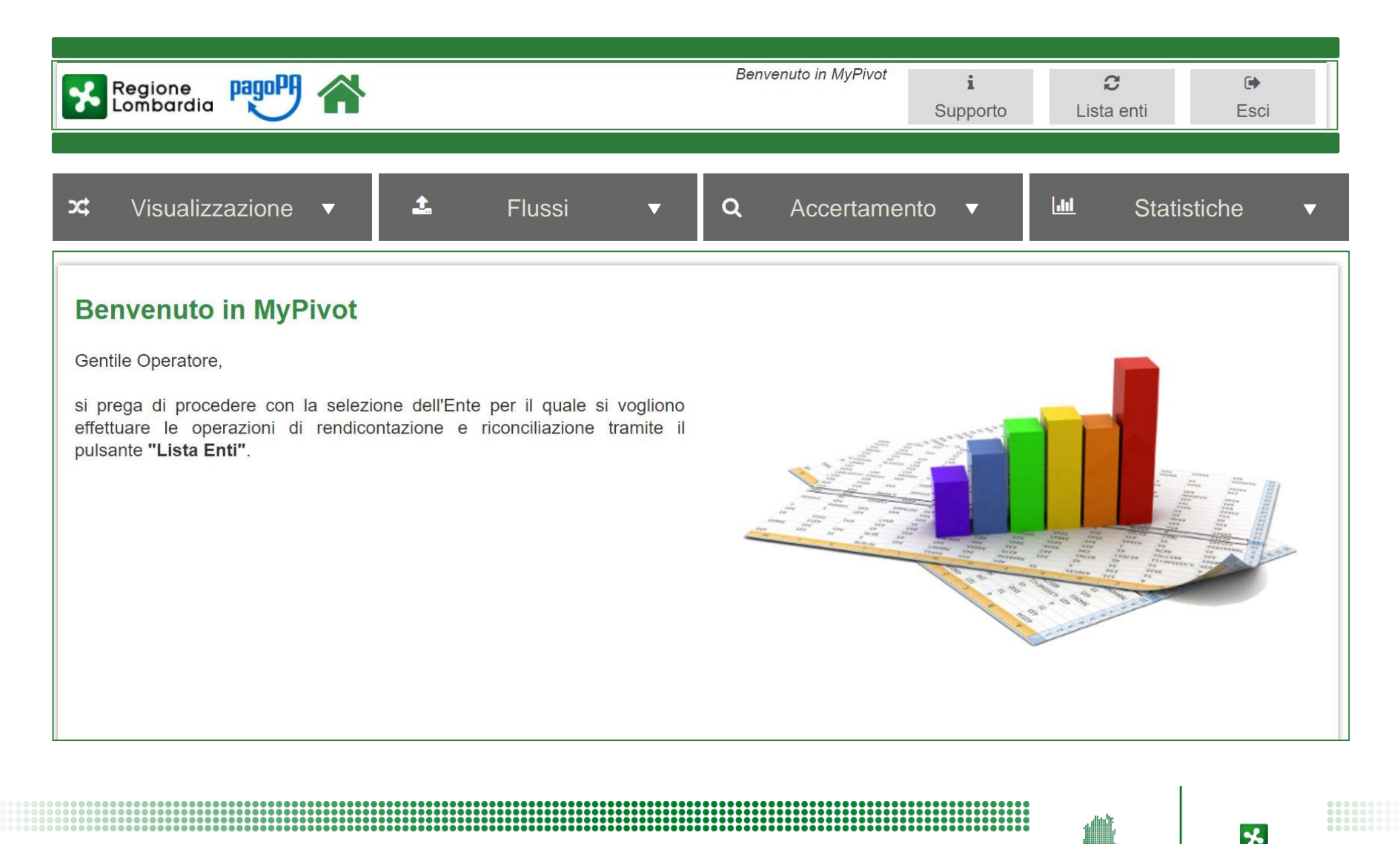

LOMBARDIA INFORMATICA

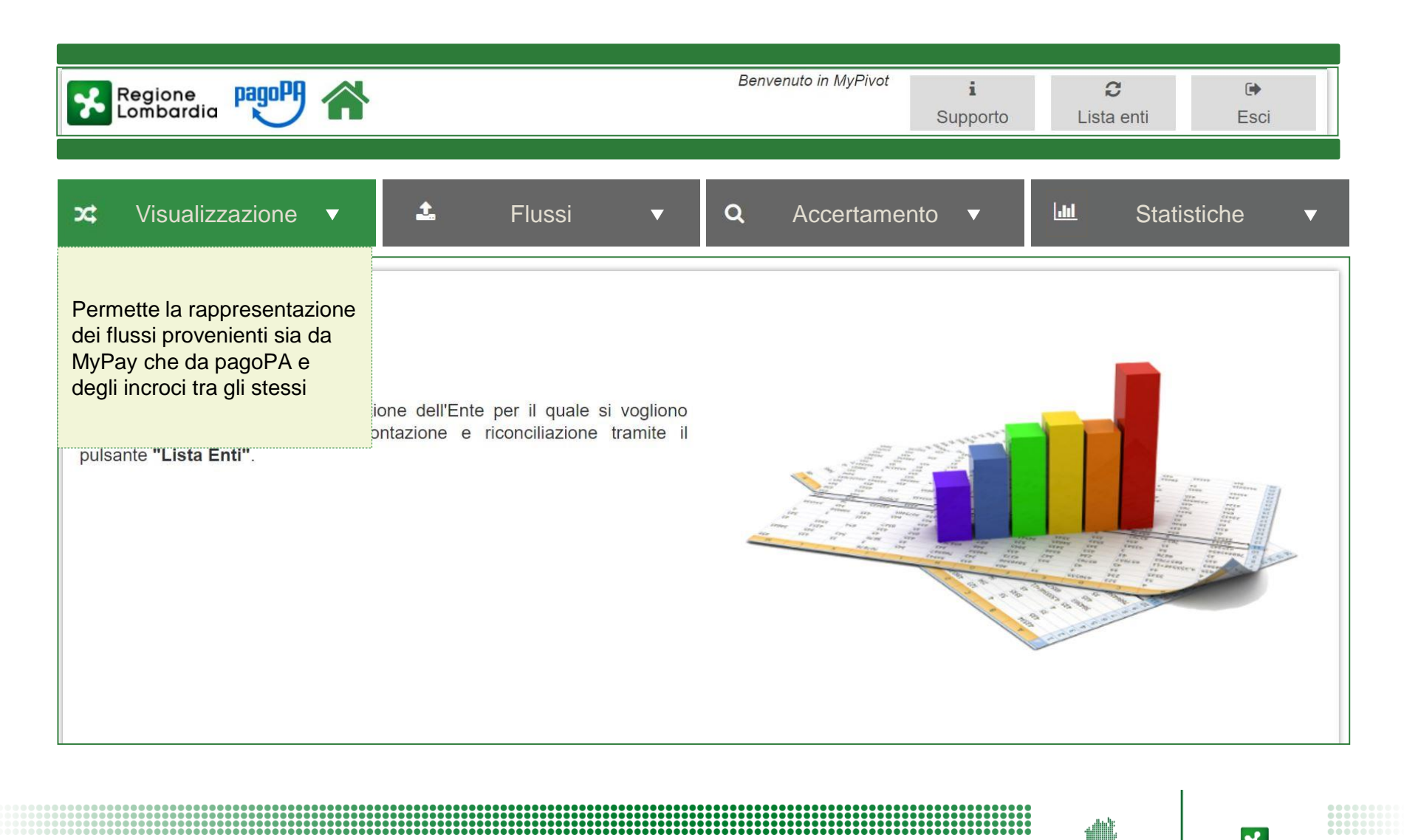

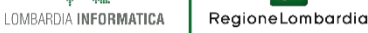

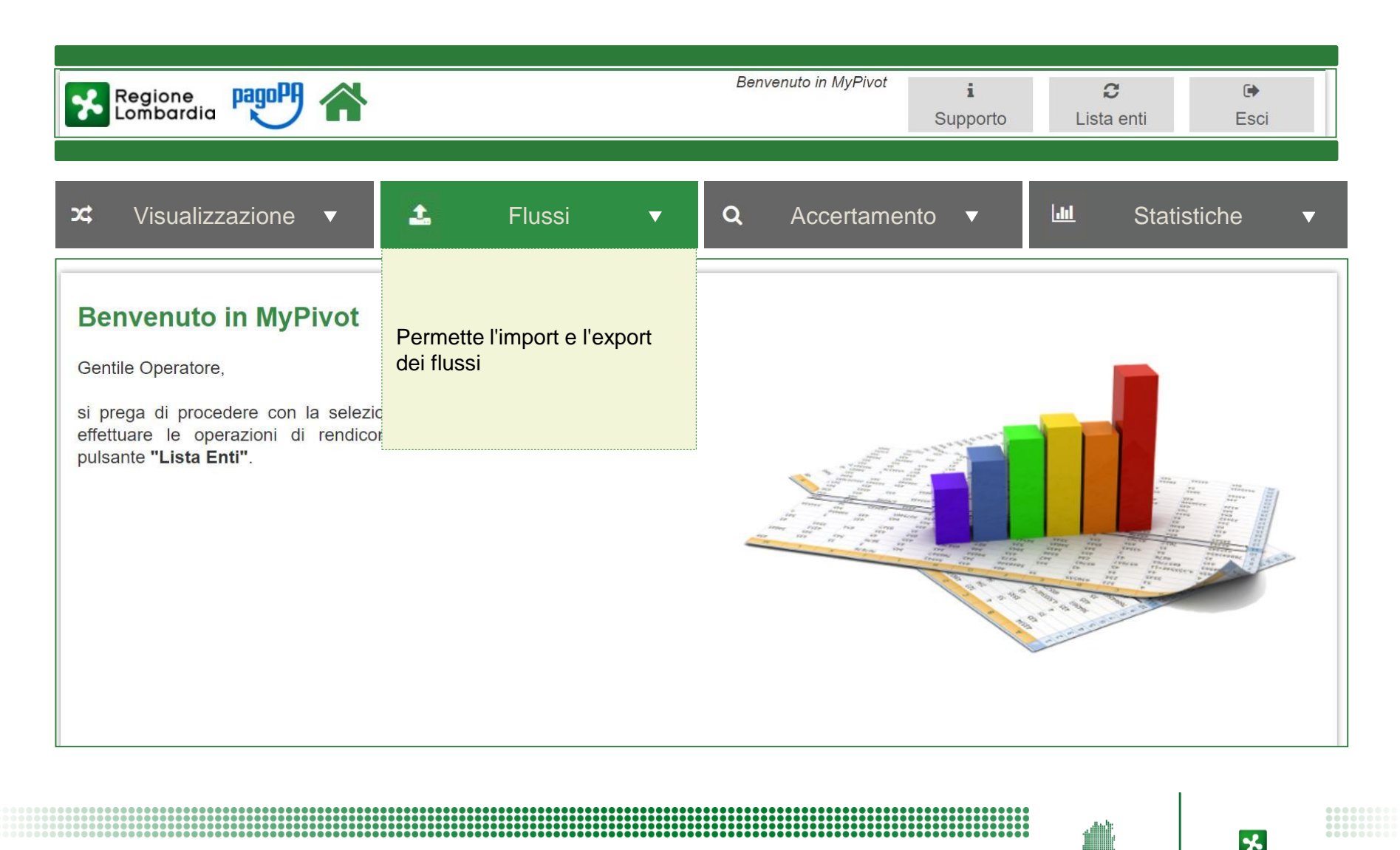

LOMBARDIA INFORMATICA

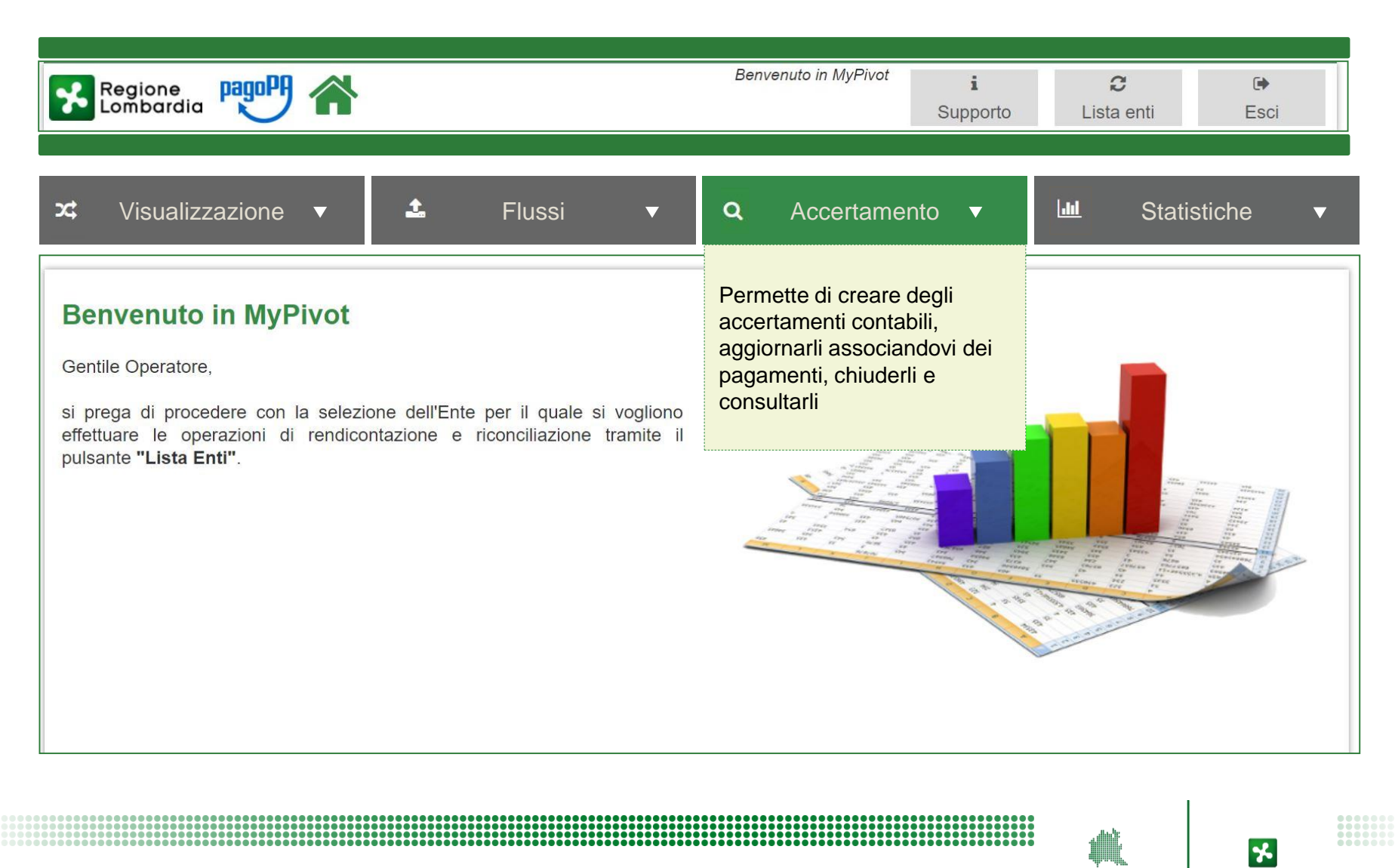

LOMBARDIA INFORMATICA

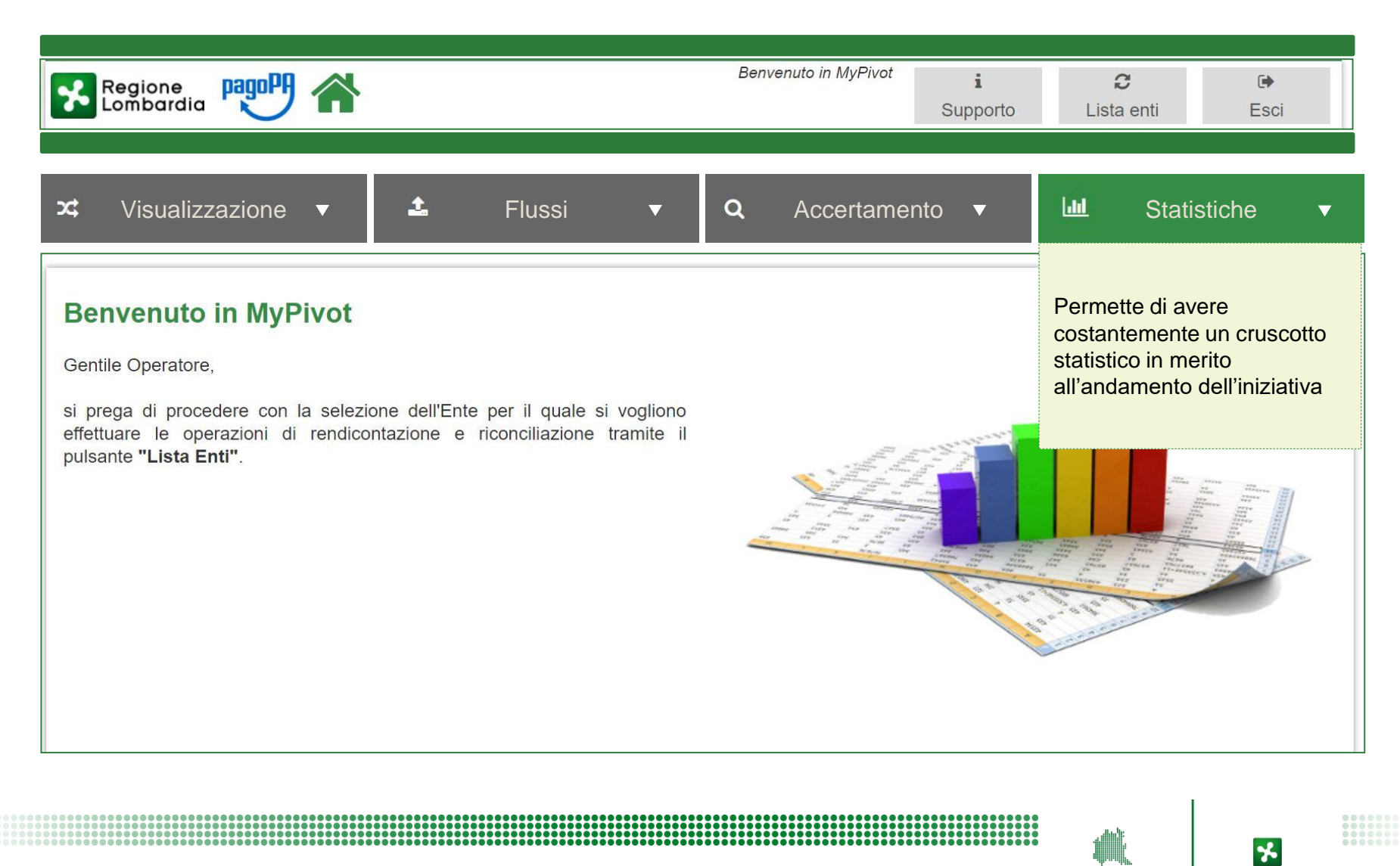

LOMBARDIA INFORMATICA

## 4.4. Il modulo MyPivot: Funzione "Visualizzazione"

| Regione<br>Lombardia      | 4 | Benvenuto in MyPivot                                                                        | <b>i</b><br>Supporto | <i>€</i><br>Lista enti | € <b>•</b><br>Esci |
|---------------------------|---|---------------------------------------------------------------------------------------------|----------------------|------------------------|--------------------|
| x Visualizzazione ▼       |   |                                                                                             |                      |                        |                    |
| Riconciliazione           | > | Visualizzazione delle casistiche di congruenza<br>(anche dette "Classificazioni Positive")  | nella ricor          | nciliazione dei        | pagamenti          |
| Anomalie                  | > | Visualizzazione delle casistiche di incongruenz<br>(anche dette "Classificazioni Negative") | a nella ricor        | nciliazione dei        | pagamenti          |
| Ricevute<br>telematiche   | > | Visualizzazione delle Ricevute Telematiche acqu                                             | isite dal sist       | ema                    |                    |
| Rendicontazione<br>pagoPA | > | Visualizzazione delle Rendicontazioni inviate da                                            | pagoPA e a           | cquisite dal sis       | stema              |
| Giornale di Cassa         |   | Visualizzazione dei Giornali di Cassa (dati di tes                                          | oreria) acqu         | isiti da MyPivo        | t                  |
| Storico<br>Segnalazioni   |   | Visualizzazione delle Segnalazioni presenti nel s                                           | istema               |                        |                    |

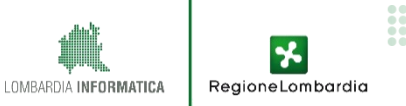

## 4.5. Il modulo MyPivot: Funzione "Flussi"

| Regione<br>Lombardia      | î | Benvenuto in MyPivot                                                       | <b>i</b><br>Supporto | <b>∂</b><br>Lista enti | 🕞<br>Esci     |
|---------------------------|---|----------------------------------------------------------------------------|----------------------|------------------------|---------------|
| 🕹 Flussi 🔻                | , |                                                                            |                      |                        |               |
| Ricevute<br>telematiche   | > | Permette di importare Ricevute Telematiche dire                            | ttamente da          | MyPay                  |               |
| Rendicontazione<br>pagoPA | > | Permette di importare i flussi direttamente da pa                          | goPA                 |                        |               |
| Giornale di Cassa         | > | Permette di importare Giornali di Cassa direttam<br>XLS                    | nente da Port        | tale Pagamen           | ti in formato |
| Giornale di Cassa<br>CSV  | > | Permette di importare dei Giornali di Cassa flusso CSV                     | da Portale I         | Pagamenti att          | raverso un    |
| Giornale di Cassa<br>OPI  | > | Permette di importare dei Giornali di Cassa di specifica del tracciato OPI | a Portale Pa         | agamenti con           | la struttura  |
| Export                    | > | Permette di scaricare in locale una copia dei Flu                          | ssi di export        |                        |               |

LOMBARDIA INFORMATICA Regione Lombardia

## 4.6. Il modulo MyPivot: Funzione "Accertamento"

| Regione<br>Lombardia     | Benvenuto in MyPivot                             | <b>i</b><br>Supporto | <b>₽</b><br>Lista enti | 🕞<br>Esci |
|--------------------------|--------------------------------------------------|----------------------|------------------------|-----------|
|                          |                                                  |                      |                        |           |
| Q Accertamento ▼         |                                                  |                      |                        |           |
| Gestione<br>Accertamenti | Permette di modificare e gestire Accertamenti pr | ecedenteme           | ente creati            |           |
| Crea Nuovo 📏             | Permette di creare un nuovo Accertamento         |                      |                        |           |
| Anagrafiche<br>capitoli  | Permette di gestire i Capitoli Contabili         |                      |                        |           |
|                          |                                                  |                      |                        |           |
|                          |                                                  |                      |                        |           |
|                          |                                                  |                      |                        |           |
|                          |                                                  |                      |                        |           |
|                          |                                                  |                      |                        | •         |

LOMBARDIA INFORMATICA

# 4.7. Il modulo MyPivot: Funzione "Statistiche"

| Regione<br>Lombardia                 | <b>N</b> | Benvenuto in MyPivot                                                                                     | <b>i</b><br>Supporto       | <b>€</b><br>Lista enti | <b>⊡</b><br>Esci |
|--------------------------------------|----------|----------------------------------------------------------------------------------------------------|----------------------------|------------------------|------------------|
| 🔟 Statistiche 🔻                      | ,        |                                                                                                    |                            |                        |                  |
| Totali per<br>Anno/Mese/Giorno       | >        | Permette di visualizzare i totali dei pagame<br>temporale                                                | enti compre                | si in un dat           | o intervallo     |
| Totali Ripartiti per<br>Uffici       | >        | Permette di visualizzare la ripartizione dei pagar                                                       | menti in base              | e ai diversi uffi      | ci               |
| Totali Ripartiti per<br>Tipi Dovuto  | >        | Permette di visualizzare la ripartizione dei pag<br>dell'Ente esaminato                                  | gamenti in b               | oase ai divers         | i tipi dovuti    |
| Totali Ripartiti per<br>Capitoli     | >        | Permette di visualizzare la ripartizione in cap<br>dovuto e/o un ufficio di tesoreria specifico          | itoli dei pag              | amenti relativ         | i a un tipo      |
| Totali Ripartiti per<br>Accertamenti | >        | Permette di visualizzare la ripartizione dei paga<br>relativi a un tipo dovuto, un ufficio e un capitolo | amenti in bas<br>specifici | se ai diversi a        | ccertamenti      |
|                                      |          |                                                                                                    |                            |                        |                  |
|                                      |          |                                                                                                    |                            |                        |                  |

\*

RegioneLombardia

LOMBARDIA INFORMATICA

## 4.8. Integrazione MyPivot

Per **automatizzare** l'incrocio delle informazioni derivanti dai flussi di rendicontazione, dal giornale di cassa e dalle RT occorre eseguire delle integrazioni con il modulo MyPivot. Le informazioni vengono dettagliate in un kit pubblicato al seguente <u>URL</u>, disponibile per i vostri fornitori

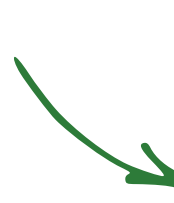

| Regione Trasfor                                          | nazione Digitale in Lombardia                                                                 |
|----------------------------------------------------------|-----------------------------------------------------------------------------------------------|
| adesione a SPID                                          |                                                                                               |
| Pagamenti verso la PA -<br>Supporto agli Enti Locali     | Allegati                                                                                      |
| Dematerializzazione - Linee<br>guida per gli Enti Locali | <b>Decreto n. 10114 del 12.07.2018</b><br>Documento PDF - 894 KB                              |
| Firme digitali remote per gli Enti<br>Locali             | Istruzioni per l'adesione al servizio           PDF                                           |
| PEC per Enti Locali e SUAP                               | Documento PDF - 295 KB                                                                        |
| Asset informativi $\checkmark$                           | Kit documentazione di integrazione MyPay/MyPivot<br>Documento compresso - 3,41 MB             |
| Centri di competenza 🗸 🗸                                 | Portale Pagamenti_Manuale utente operatore aggiornato al 22/03/2019<br>Documento PDF - 977 KB |
| Compliance normativa                                     | MyPivot_Manuale utente operatore aggiornato al 22/03/2019                                     |
| Comunicazione digitale e accesso                         | Documento PDF - 2,74 MB                                                                       |
| ai servizi                                               | Kit Documentazione Adesione                                                                   |
| Funzionamento degli Enti in<br>digitale                  | Documento compresso - 531 KB                                                                  |

LOMBARDIA INFORMATICA

### **Tematiche affrontate**

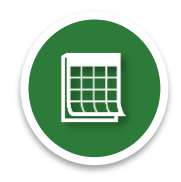

Lo stato del progetto pagoPA a livello nazionale e regionale

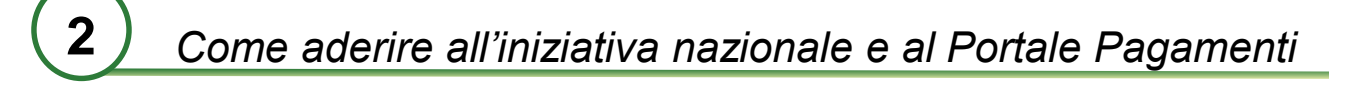

Le modalità di integrazione dei dovuti

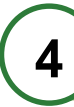

3

Processi di rendicontazione e riconciliazione

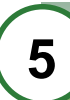

L'esperienza del Comune di Pavia

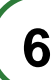

Focus su soluzioni software integrate

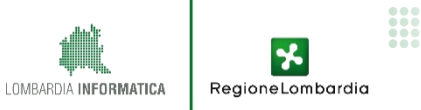

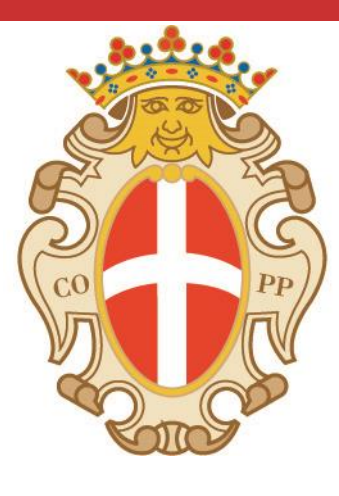

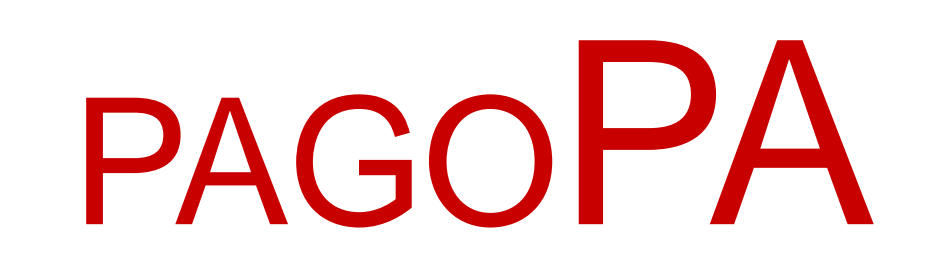

# L'esperienza del Comune di Pavia

#### Un percorso in evoluzione

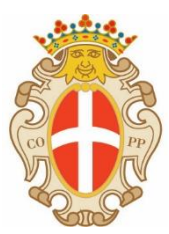

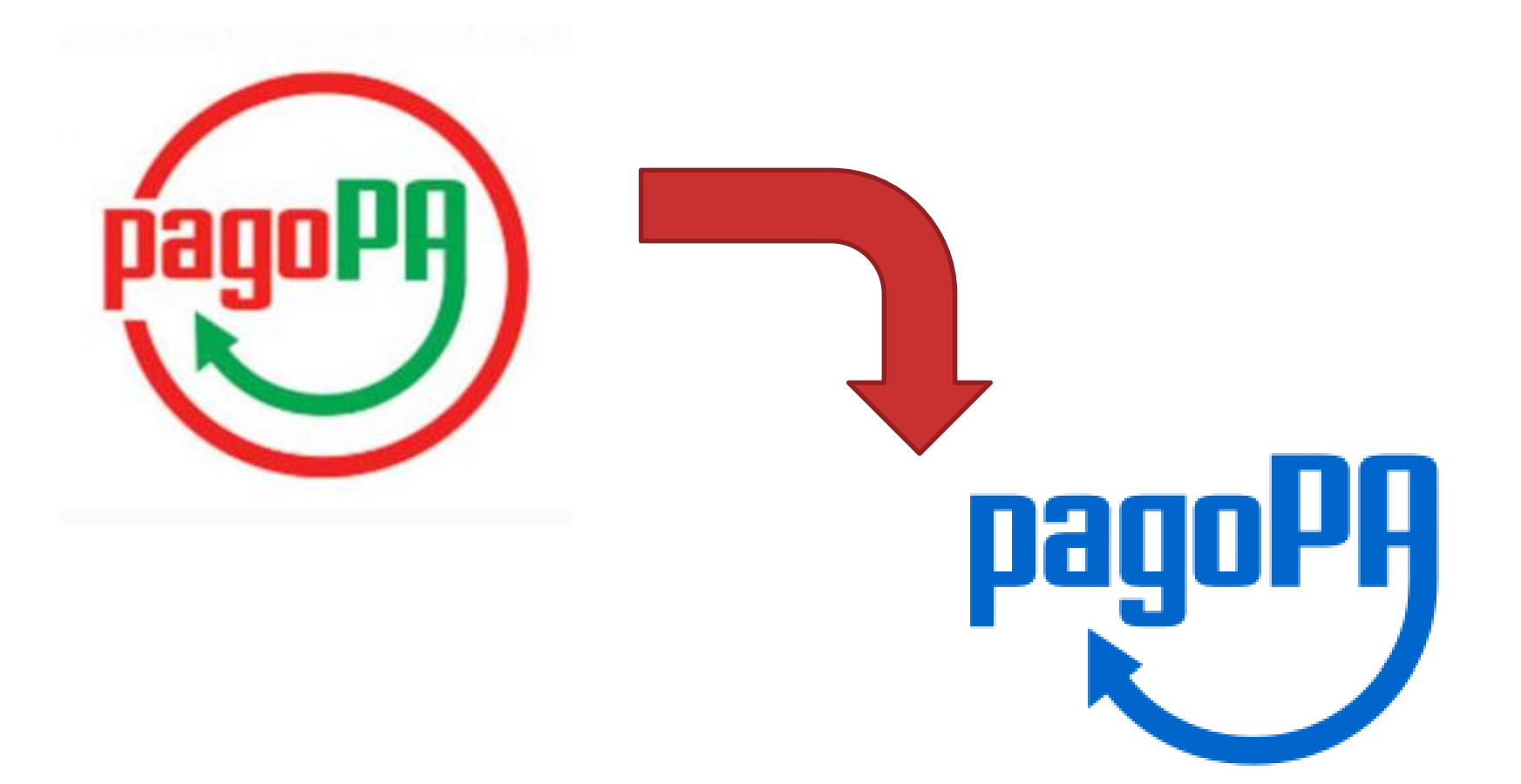

#### Nel 2015 AgID e Anci ci scrivevano

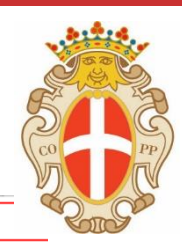

agid.AOO-AgID.REGISTRO UFFICIALE(U).0007929.21-08-2015

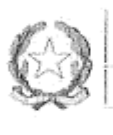

Agenzia per l'Italia Digitale Presidenza del Consiglio dei Ministri

**Il Direttore Generale** 

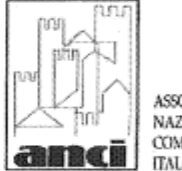

ASSOCIAZIONE NAZIONALE COMUNI ITALIANI

Il segretario Generale

Al Sig.

Sindaci e Sindaci di Città Metropolitane

p.c.

#### Gentile Sindaco

facendo seguito a quanto comunicato in data 9 giugno 2015 dal Ministro per la semplificazione e la pubblica amministrazione, si evidenzia come il prossimo fondamentale elemento nel percorso di attuazione della "cittadinanza digitale" sia costituito dal *Sistema dei pagamenti elettronici a favore delle PA e dei gestori di pubblici servizi*, reso disponibile dall'Agenzia per l'Italia Digitale con il logo *pagoPA*.

#### E nel dettaglio...

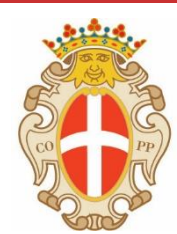

L'Agenzia per l'Italia Digitale, nelle "Linee Guida per l'effettuazione di pagamenti elettronici a favore delle pubbliche amministrazioni e dei gestori dei pubblici servizi", pubblicate il 7 febbraio 2014, ha inoltre provveduto a specificare le procedure che ogni pubblica amministrazione è tenuta ad adottare per aderire al suddetto Sistema pagoPA attraverso l'invio della lettera di adesione ed il piano di attivazione dei servizi di pagamento, che individui in dettaglio le attività da compiere ed i tempi di realizzazione, da terminare entro il 31 dicembre 2015, come indicato nelle suddette Linee guida.

Si ricorda che l'interconnessione al Sistema può essere effettuata direttamente oppure attraverso l'ausilio di un'amministrazione già aderente al Sistema che svolga il ruolo di intermediario tecnologico.

#### Che fare?

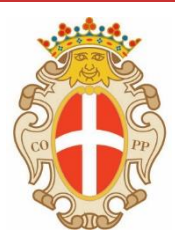

Il Comune di Pavia, pur poco convinto, non si fa mancare nulla!

- Utilizza Infocamere come intermediario perché aderisce ad Impresainungiorno
- Aderisce autonomamente
- Chiede fortemente supporto a Regione Lombardia in qualità di intermediario
- Prepara una gara per individuare un partner tecnologico
- ????? partner tecnologico ????
- Si, perché nel frattempo c'è stata un'apertura ai privati!!

#### La gara

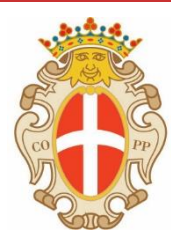

| Numero RDO:                     | 1137293                              |  |
|---------------------------------|--------------------------------------|--|
| Descrizione RDO:                | Indagine di mercato in merito alla   |  |
|                                 | individuazione di un'azienda per il  |  |
|                                 | ruolo di Partner Tecnologico, che    |  |
|                                 | possa fornire gli strumenti per      |  |
|                                 | agevolare l'adesione al Nodo dei     |  |
|                                 | pagamenti – PAGOPA e la              |  |
|                                 | gestione del servizio annesso per il |  |
|                                 | Comune di Pavia.                     |  |
| Criterio di aggiudicazione:     | Offerta economicamente piu'          |  |
|                                 | vantaggiosa                          |  |
| Numero di Lotti:                | 1                                    |  |
| Unita' di misura dell'offerta   | Valori al ribasso                    |  |
| economica:                      |                                      |  |
| Data e ora inizio presentazione | 03/03/2016 13:32                     |  |
| offerte:                        |                                      |  |
| Data e ora termine ultimo       | 21/03/2016 10:00                     |  |
| presentazione offerte:          |                                      |  |
| Importo presunto di fornitura   | 38000,00                             |  |

#### L'affidamento del servizio

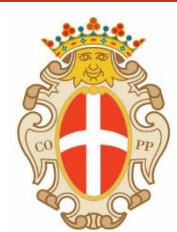

| Valore complessivo | 22230,00 Euro (ventiduemiladuecentotrenta Euro) |
|--------------------|-------------------------------------------------|
| dell'offerta       |                                                 |
| Economica          |                                                 |

- Porta di dominio equivalente
- Gestione delle modalità di interfacciamento / integrazione con i vari software del comune
- Import Posizioni Debitorie
- Export Posizioni Debitorie
- Generazione dinamica on line di posizioni debitorie
- Pagamenti spontanei
- Rendicontazione attraverso specifici strumenti integrati con il software di contabilità

#### E nel dettaglio...

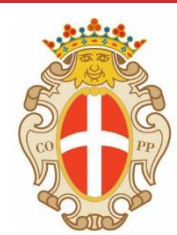

| Servizio             | Mod 1 e 2                      | Mod 3                             |
|----------------------|--------------------------------|-----------------------------------|
| Codice della strada  | Web services                   | ETL - anche tracciato poste (*)   |
| Pagamento ZTL        | Web services                   | n/a                               |
| Nidi                 | n/a                            | ETL - anche tracciato poste (*)   |
| Refezione Scolastica | Web services                   | ETL - anche tracciato poste (*)   |
| Lampade Votive       | n/a                            | ETL - anche tracciato poste (*) o |
|                      |                                | caricamento via webapp SPOT       |
| Case Popolari        |                                | ETL - anche tracciato poste (*)   |
| SUE                  | Web services                   | n/a                               |
| Pagamenti SPOT       | caricamento via webapp SPOT    | caricamento via webapp SPOT       |
| Pagamenti Spontanei  | Inserimento di informazioni da | Inserimento di informazioni da    |
|                      | parte del cittadino            | parte del cittadino               |

#### Ma in realtà...

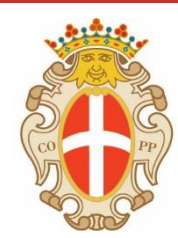

Dopo circa un anno sono disponibili solo alcuni pagamenti spontanei e per giunta solo per persone fisiche...

# **Un disastro!**

#### Ma in realtà...

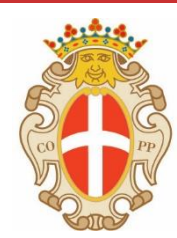

Dopo circa un anno sono disponibili solo alcuni pagamenti spontanei e per giunta solo per persone fisiche...

# Un disastro!

A cui si aggiungono problemi che ancora oggi sono parzialmente irrisolti:

- Interfaccia piuttosto complessa
- Scelta del PSP farraginosa
- Nessuna integrazione fra i diversi partner intermediari

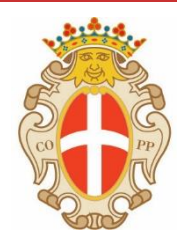

#### Ma finalmente...

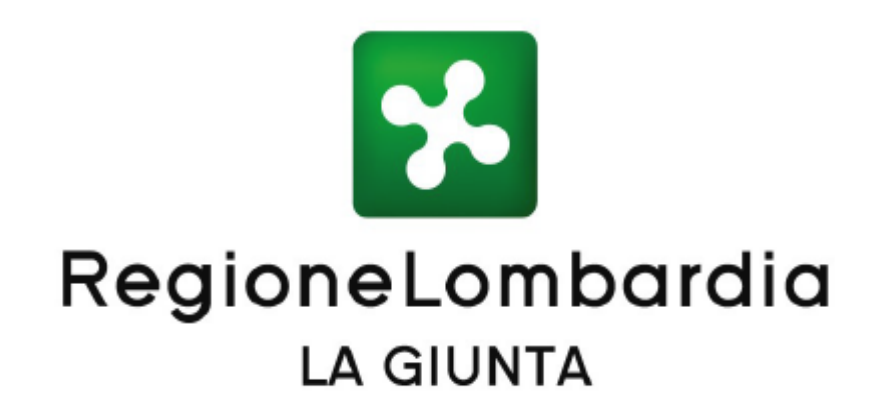

#### DELIBERAZIONE N° X / 6911

Seduta del 24/07/2017

Oggetto

supporto agli enti locali della lombardia per l'adesione al nodo nazionale dei Pagamenti e attivazione del servizio mypay

#### Nel dettaglio...

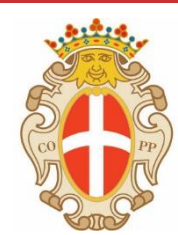

**CONSIDERATO** che Regione Lombardia, attraverso la sua società partecipata Lombardia Informatica S.p.A., ha sviluppato le necessarie competenze per fornire supporto alle pubbliche amministrazioni in ambito organizzativo e tecnologico per l'adesione e attivazione al Nodo nazionale dei Pagamenti e che la stessa ha predisposto la documentazione utile per l'attivazione del servizio denominata "MyPay – Istruzioni per l'attivazione del servizio", parte integrante e sostanziale del presente atto;

VALUTATA l'opportunità di incentivare i comuni ad aderire al Nodo dei pagamenti SPC, tenuto conto delle difficoltà economiche in cui versano la maggior parte delle amministrazioni, compartecipando alle spese che dovranno essere sostenute dagli stessi, in misura percentuale ai costi rilevati dalle indagini di mercato sotto riportate:

| Modalità di<br>adesione | Costo per singolo<br>Ente | Percentuale di<br>compartecipazione | Contributo per singolo Ente |
|-------------------------|---------------------------|-------------------------------------|-----------------------------|
| Per flussi              | € 6.000,00                | 80%                                 | € 4.800,00                  |
| Iniziato presso<br>ente | € 14.000,00               | 80%                                 | €11.200,00                  |

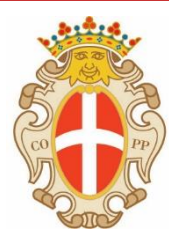

# **UNA RIFLESSIONE**

Regione Lombardia mi fornisce gratis un servizio che sul mercato ho pagato profumatamente

In più mi paga per integrare i miei software...

# MOLTO INTERESSANTE!!

#### Perché non partecipare al bando?

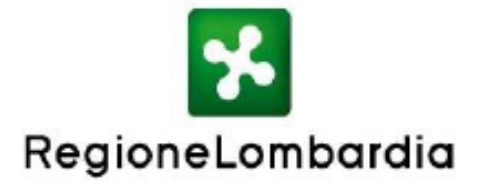

Regione Lombardia - Giunta DIREZIONE CENTRALE PROGRAMMAZIONE, FINANZA E CONTROLLO DI GESTIONE PROGRAMMAZIONE E COORDINAMENTO SIREG SEMPLIFICAZIONE E DIGITALIZZAZIONE

Piazza Città di Lombardia n.1 20124 Milano www.regione.lombardia.it presidenza@pec.regione.lombardia.it

Tel 02 6765.1

#### Oggetto : Comunicazione finanziamento MyPay

Come previsto dal D.D.S. 10208 del 23/08/2017, pubblicato all'indirizzo internet:

http://www.agendadigitale.regione.lombardia.it/, abbiamo analizzato le richieste pervenute, in base all'ordine cronologico di arrivo, ed individuato gli enti finanziabili, applicando la regola che, nel caso di soluzioni software diffuse su più Enti, il contributo è erogato solamente al primo ente facente richiesta, in considerazione del fatto che le attività di adeguamento del prodotto saranno realizzate una sola volta dalla software-house di riferimento.

Con mandato n. 27333 del 27/12/2017 è stato erogato il contributo a vostro favore, pari ad euro 7000,00 corrispondente alla percentuale del 50% del costo stimato pari ad euro 14000,00 per l'adeguamento dei gestionali/servizi interni da voi indicati nel documento "Informativa Ente", approvato in data 15/07/2017.

Per contattare Lombardia Informatica è disponibile la casella mail: <u>mypay@lispa.it</u>

- L'avvio è a rilento
- Durante l'estate 2018 arriva wisp 2.0

oddio, ma porteremo a casa il risultato?

- In una settimana di lavoro siamo arrivati agli stessi risultati che con la precedente piattaforma avevo ottenuto in 3 anni
- Integrazione live con pagamento ZTL
- Pre produzione con servizi per l'istruzione

Bruno Milani Antonio Avagliano

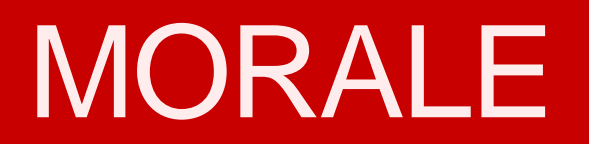

Attiveremo al più presto altri servizi

#### Il futuro di pagoPA

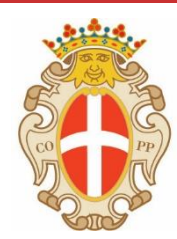

- Il Decreto legge n. 135 del 14 dicembre 2018, convertito con modificazioni dalla Legge 11 febbraio 2019, n. 12, ha previsto che la gestione della piattaforma pagoPA, sono trasferiti alla Presidenza del Consiglio dei Ministri,
- Questa transizione è attualmente in corso.
- Fino a diversa comunicazione, potrete continuare ad usare i canali fino ad ora utilizzati per inviare o ricevere comunicazione inerenti a pagoPA.
- Sarà nostra cura informarvi di volta in volta sul trasferimento in corso e sulle novità che esso comporta.

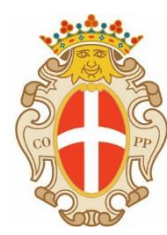

# GRAZIE PER L'ATTENZIONE

luca.galandra@comune.pv.it

### **Tematiche affrontate**

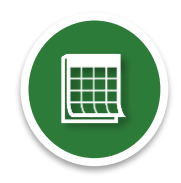

Lo stato del progetto pagoPA a livello nazionale e regionale

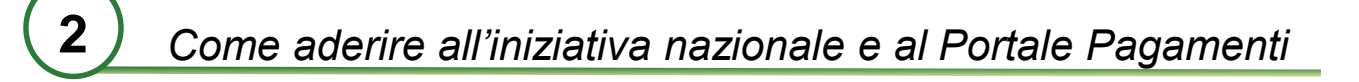

Le modalità di integrazione dei dovuti

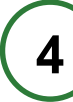

3

Processi di rendicontazione e riconciliazione

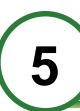

L'esperienza del Comune di Pavia

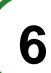

Focus su soluzioni software integrate

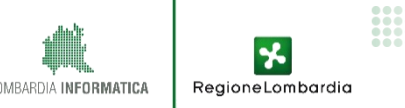

#### 6.1. Integrazioni Soluzioni Software: stato dell'arte

| SOFTWARE HOUSE      | SOLUZIONE                   | STATO                   |
|---------------------|-----------------------------|-------------------------|
| STARCH              | CPortal/Archi7/ArchiWEB     | INTEGRATO               |
| ADS                 | DEPAG                       | INTEGRATO               |
| DIGITAL PROJECT     | Digital Cemetery            | INTEGRATO               |
| ACME                | GSR800                      | INTEGRATO               |
| MEGASP              | SeGeC                       | INTEGRATO               |
| NOVA SRL            | E-Meal School               | INTEGRATO               |
| HALLEY              | eGovernment                 | INTEGRATO               |
| MAGGIOLI            | diverse                     | INTEGRATO               |
| SISCOM              | N/A                         | INTEGRATO               |
| GLOBO               | Solo1; Sportello Telematico | INTEGRATO               |
| BRESCIAGOV          | EasyGov                     | INTEGRATO               |
| АРКАРРА             | HyperSic                    | INTEGRATO               |
| ANTHESI             | ElixForms                   | VALIDAZIONE             |
| ARCHIMEDIA          | N/A                         | VALIDAZIONE             |
| PROJECT SRL         | N/A                         | VALIDAZIONE             |
| SIPAL INFORMATICA   | N/A                         | VALIDAZIONE             |
| APPNET-IT           | N/A                         | VALIDAZIONE             |
| DATAGRAPH           | N/A                         | IN CORSO D'INTEGRAZIONE |
| SI.NET INFORMATICA  | Herald                      | IN CORSO D'INTEGRAZIONE |
| SOFTWARE STUDIO     | Pegaso Stay Tourist         | IN CORSO D'INTEGRAZIONE |
| PROGETTI DI IMPRESA | N/A                         | IN CORSO D'INTEGRAZIONE |
| NORDCOM             | N/A                         | IN CORSO D'INTEGRAZIONE |

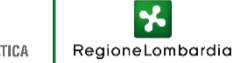

# Portale unico dei pagamenti: pubblicazione dell'Ente sul catalogo

Qualora il vostro Ente non intenda avvalersi del servizio di intermediazione offerto da Regione Lombardia, per realizzare un unico punto di accesso per il cittadino ai servizi di pagamento della PA, Regione Lombardia vi offre la possibilità di pubblicare sul Portale Pagamenti il link di re-indirizzamento ai vostri servizi di pagamento online.

# Per essere inseriti all'interno dell'elenco del Portale Pagamenti è necessario inviare:

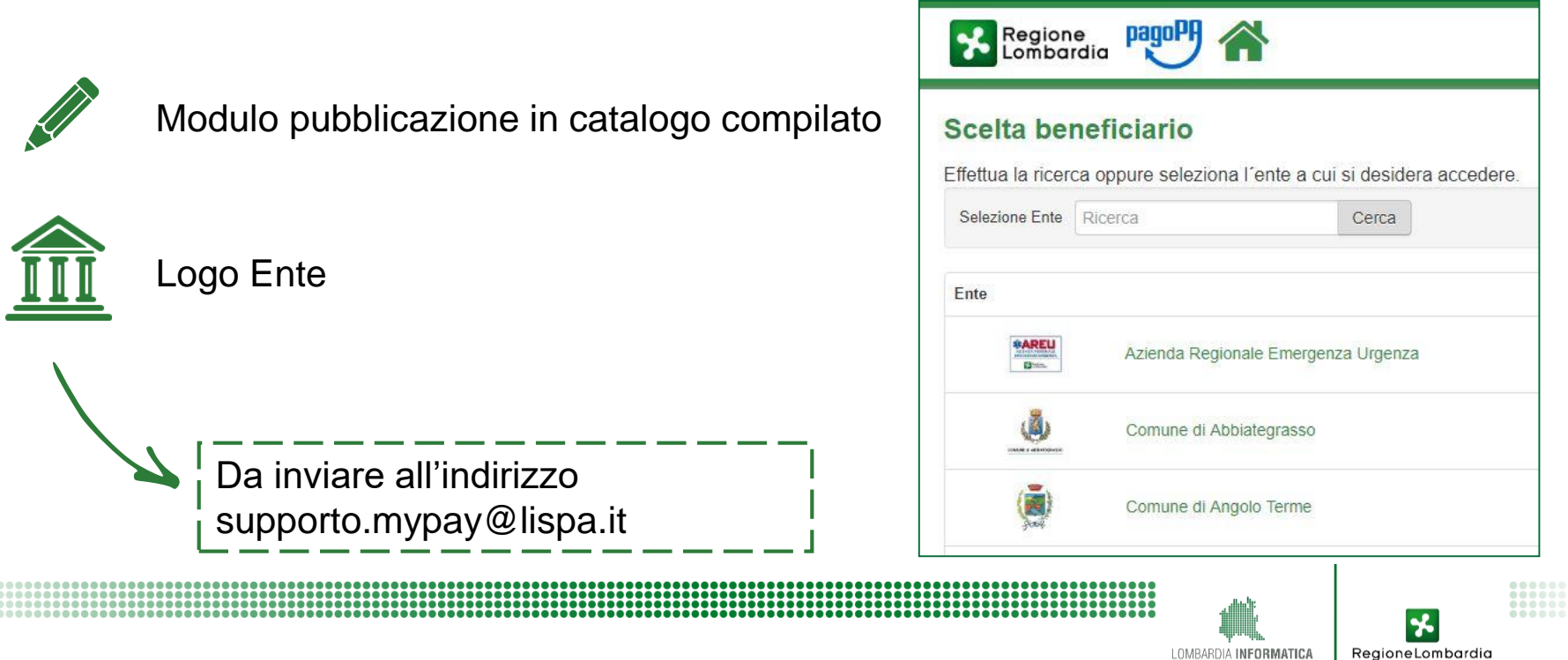

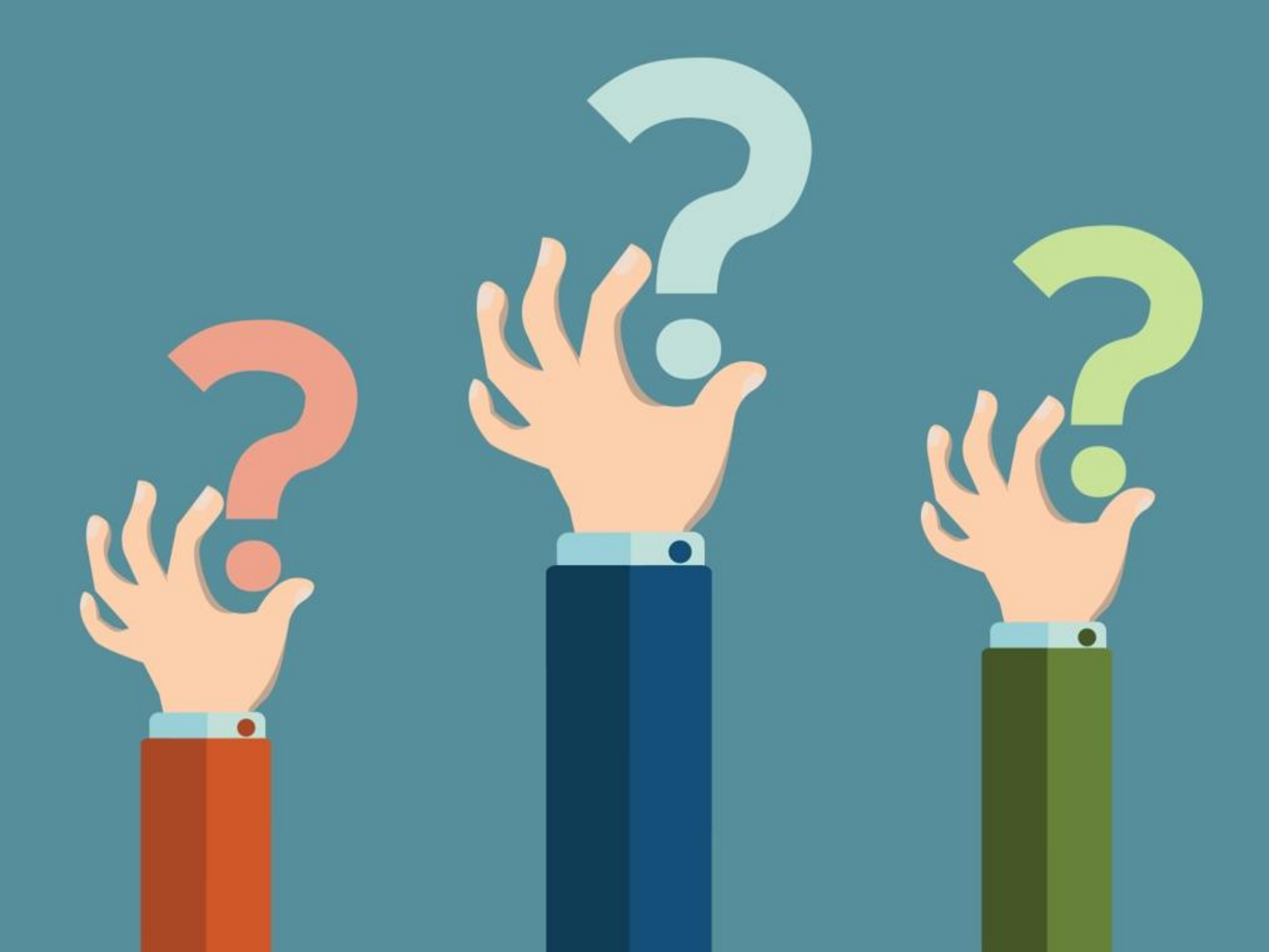